# 疾患遺伝子と表現型の相関関係

このミニコースでは、ある疾患と、その関連遺伝子について知られていることをどのように見つけ出すかその方法について学びます。またタンパク質の変異体が引き起こす表現型生化学的、構造的な基礎を説明していきます。

## 課題

このミニコースでは疾患遺伝子とその表現型の相関関係について焦点を当ててみていきます。以下の各ステップでは、文献、発現、構造情報といったNCBIのリソースがどのように疾患遺伝子に関して予想される機能的な情報を得るのにどう役立つのか、紹介していくことにします。

HFE遺伝子の突然変異は、血色素症と関連しています。血色素症の病気について研究しているある研究室では、変 異タンパク質の働きに関する生化学的、構造的な基礎を説明していきたいと思っています。

## 概要

この例題では、以下のような目標が設定されています。

- 1. HFE遺伝子とタンパク質についてわかっていることを見つけ出します。 (Entrez Geneを使います)
- 2. HFE遺伝子に存在する既知のSNPsとその位置を見つけ出します。(dbSNPを使います)
- 3. 血色素症とその遺伝子検査について様々なことを学びます。(OMIMやGene Testsを使います)
- できたら野生型タンパク質、変異型タンパク質の機能に関して、生化学的、構造的な基礎を 説明して いきます。

### Step.1 HFE遺伝子とタンパク質についてわかっていることを見つけ出す(Entrez Geneの利用)

#### ■ Step. 1-1\_

Entrez Geneを用いて "HFE"を検索して下さい。ヒトのHFE遺伝子について一つのエントリが見つかるはずです。 HFEと書かれたリンクをクリックして、その情報を取得してください。

#### ■ Step. 1-2

ヒトゲノム上で、HFE遺伝子の位置や方向はどのようになっていますか?隣接した遺伝子をリストアップしてみて 下さい。 RefSeqのmRNAに注目した場合、HFE遺伝子にはいくつの選択的スプライス転写産物がアノテーションされ ているでしょうか? 選択的スプライス転写産物の間にはどのような違いがありますか? HFEの遺伝子の別名をリ ストアップして下さい。 HFEの遺伝子の変異と関連付けられる表現型にはどのようなものがあるでしょうか?

#### ■ Step. 1-3\_

HFE遺伝子がコードしているタンパク質の名前と機能は何でしょうか? HFEタンパク質に保存されたドメイン領域 にはどのようなものがあるでしょうか?どの細胞分画にHFEタンパク質は局在化されているのでしょうか?

#### ■ Step. 1-4\_

Displayのプルダウンメニューから"Gene Table"を選んで、それぞれのトランスクリプトに関して、エクソンとイ ントロンの位置を求めて下さい。

#### Step.2 HFE遺伝子に存在する既知のSNPsとその位置を見つける

#### ■ Step. 2-1\_

ページ右側の上部にあるLinkメニューから、既知のSNPsのリスト(dbSNPに含まれている)にアクセスするため に"SNP:GeneView"をクリックして下さい。初期設定状態では遺伝子のコード領域にあるSNPが表示されます。 "in gene region"ボタンをクリックすると、遺伝子上流領域あるいはイントロンに存在するような SNPを追加表示する 事が出来ます。

### ■ Step. 2-2\_

今、一番長い血色素症の一番長い遺伝子転写産物であるNM\_000410上にいくつの非同義SNPが確認されているでしょうか?それらのうちいくつがOMIMへとリンクされているでしょうか?以下の解析ではcys282tyr変異に注目していきましょう。

## Step.3 血色素症とその遺伝子検査について様々なことを学ぶ

■ Step. 3-1\_

SNPレポートの中で、どれかひとつのSNP情報にあるOMIMリンクをクリックして下さい。血色素症の臨床兆候は何で しょうか?血色素症と呼ばれる鉄過剰疾患の5つの種類をリストアップして下さい。それらの疾患のうち、HFE遺伝 子の変異と関連しているのはどれでしょうか。 HFE遺伝子の対立遺伝子多型はいくつ報告されているでしょうか? Cys282Tyr変異体と関連している表現型は何でしょうか?

#### ■ Step. 3-2

ページの一番上にある"GeneTests"へのリンクをクリックして下さい。血色素症に関して臨床試験を行っている研 究室をいくつか確認して下さい。では、次にReviewsを参照して下さい。どのHFE遺伝子の対立遺伝子に対して変異 体解析が利用出来るでしょうか? Cys282Tyr変異体によって生じた血色素症の表現型についての説明を一つリスト アップして下さい。

## Step.4 できたら野生型タンパク質、変異型タンパク質の機能に関して、生化学的、構造的な基礎を説明していく

#### ■ Step. 4-1\_

Entrez Geneのページに戻って下さい。タンパク質で一番上にあるNP\_000401をクリックして下さい。そして、 BLinkをクリックして下さい。このタンパク質配列上で保存されたドメインおよび、それらが含まれているデータ ベースを挙げて下さい。

3D structuresと書かれているボタンをクリックして下さい。表示されている結果は、NP\_000401と配列が似ていて、立体構造が既知であるを持つタンパク質のリストになっています。一番初めにエントリーされている1DE4Gは、血色素症タンパク質のG鎖に相当します。(トランスフェリン受容体と複合体を形成します) 1DE4のG鎖と問い合わせのアミノ酸配列とのアライメントを得るため、 1DE4Gの付近にある青いドットをクリックして下さい。

#### ■ Step. 4-2\_

"Get 3D Structure data"をクリックして下さい。これによって、1DE4のG鎖の構造情報と問い合わせアミノ酸配列 との配列アライメントデータがダウンロードされ、Cn3Dによる可視化が可能となります。キーボードの"z"を押し て、ジスルフィド結合(黄褐色の色)の部分を拡大して下さい。それらをダブルクリックして、ジスルフィド結合 を形作るシステイン残基を選択して下さい。別ウィンドウで表示されているアライメントの画面上で、今選択した システイン残基に該当する文字上にマウスを重ねることでアミノ酸番号を表示して下さい。それらの残基のうちの 一つが282番目にあるシステインとなっています。血色素症を引き起こす原因となるチロシンへと変異したのと同 じシステインです。

## これで、あなたも何故C282Y変異体が変化した機能を持っているか簡単に説明できますね

#### 要旨

このミニコースでは、既知のSNPsを含むHFE遺伝子についての情報取得方法や、野生型とCys282Tyr変異型タンパク質の機能に関する生化学的、構造的な基礎の説明方法を示しています。

- 1. HFE遺伝子は、6番染色体上にあり、少なくとも11選択的スプライスによる生成物から成り立っています。
- 2. 今のところ、NP\_000401タンパク質配列上には8つの非同義アミノ酸変異を引き起こすSNPが報告されています。
- 3. Cys282Tyr変異体は血色素症の疾病と関連し、変異している部位は、血色素症の遺伝子検査に用いられています。
- 4. HFEタンパク質は、トランスフェリン受容体とトランスフェリンの相互作用を制御することで鉄吸収をコントロールする働きがあります。しかし、Cys282Tyrの変異体では、この相互作用が制御できず鉄過剰を引き起こします。HFEタンパク質において、免疫グロブリン定常領域に保存されているシステイン282は、ジスルフィド結合の形成に関わっており、チロシンへの突然変異は、タンパク質のフォールディングを変えてしまいます。

## 解答・解説

#### ■ 解答1-1\_

問題に示されたリンクあるいは、NCBIのトップページ右側にあるメニューからEntrez Home (図中赤四角)を選択 し、その次のページからGene (図中赤四角)を選択することで、Entrez Geneのトップ画面に移動します。

| S NCBI                                                     | National Center for Biotechnology           National Library of Medicine         National                                                                                                    | <b>Information</b>                                                               |
|------------------------------------------------------------|----------------------------------------------------------------------------------------------------|----------------------------------------------------------------------------------|
| PubMed All Da                                              | tabases BLAST OMIM Books Ta)                                                                                                    | Browser Structure                                                                |
| Search All Database                                        | is tor Go                                                                                                    |                                                                                  |
| SITE MAP<br>Alphabetical List                              | What does NCBI do?                                                                                                    | Hot Spots                                                                        |
| Resource Guide<br>About NCBI<br>An introduction to         | Established in 1988 as a national resource for<br>molecular biology information, NCBI creates<br>public databases, conducts research in<br>computational biology, develops software                                         | <ul> <li>Assembly Archive</li> <li>Clusters of<br/>orthologous groups</li> </ul> |
| GenBank<br>Sequence<br>submission support<br>and software  | tools for analyzing genome data, and<br>disseminates biomedical information - all for<br>the better understanding of molecular<br>processes affecting human health and<br>disease. <u>More about NCBI</u>                   | Coffee Break,<br>Genes & Disease,<br>NCBI Handbook                               |
| _iterature<br>databases                                    | Genome Reference Consortium                                                                                                    | Entrez Home                                                                      |
| PubMed, OMIM,<br>Books, and<br>PubMed Central<br>Molecular | The <u>Genome Reference Consortium</u> (GRC)<br>has been formed to continue the improvement<br>of the human and mouse genome reference<br>assemblies. The goal of the GRC is to fix the<br>small number of loci that may be | ▶ EEntrezへの<br>移動<br>▶ Gene expression<br>omnibus (GEO)                          |
| Databases<br>Sequences,<br>structures, and<br>axonomy      | misrepresented in the reference assembly, fill<br>the remaining gaps, and to produce alternate<br>representations of complex loci.                                                                                          | <ul> <li>Human genome<br/>resources</li> </ul>                                   |
| ••••••••••••••••••••••••••••••••••••••                     |                                                                                                    | ▶ Influenza Virus                                                                |
| Senomic biology<br>The human<br>Jenome, whole              | PubMed Central                                                                                                    | Map Viewer                                                                       |
| enomes, and<br>elated resources                            | PubMed Central is an archive of biomedical<br>and life sciences journals.                                                                                                    | ▶ dbMHC                                                                          |
| Fools<br>Data mining                                       | <ul> <li>Free full text</li> <li>Over 1,500,000 articles from over 450 journals</li> </ul>                                                                                                    | Mouse genome<br>resources                                                        |
| Research at<br>NCBI                                        | Linked to PubMed and fully searchable                                                                                                    | My NCBI                                                                          |
| ⊃eople, projects,<br>and seminars                          | Use of PubMed Central requires no registration<br>or fee. Access it from any computer with an                                                                                                    | ORF finder                                                                       |
| Software                                                   | Internet connection.                                                                                                    | Rat genome<br>resources                                                          |

| S N       | CBI                               | <b>(</b> )                                                      | Entrez,             | The l | Life Sciences Search Engine                                     | 2 |
|-----------|-----------------------------------|-----------------------------------------------------------------|---------------------|-------|-----------------------------------------------------------------|---|
| ME SEARCH | SITE MAP                          | PubMed All Data                                                 | bases               | Human | Genome GenBank Map Viewer                                       |   |
| Sear      | ch acro                           | ss databases                                                    |                     |       | GO Clear H                                                      | e |
|           | PubMed                            | Welcome to the                                                  | e Entrez cr         | oss-d | latabase search page                                            |   |
| W         | and abstr                         | acts                                                            |                     | B     | Books: online books                                             |   |
|           | PubMed<br>articles                | Central: free, full text jo                                     | ournal 🥑            | 3     | OMIM: online Mendelian Inheritance in Man                       |   |
| W         | Site Sea                          | rch: NCBI web and FTP :                                         | sites 🥥             | 0     | OMIA: online Mendelian Inheritance in<br>Animals                |   |
|           | Nucleoti                          | de: Core subset of nucle                                        | otide 🍙             |       | dbGaP: genotype and phenotype                                   |   |
|           | EST: Exp                          | ressed Sequence Tag re                                          | cords 🥑             | 0     | UniGene: gene-oriented clusters of<br>transcript sequences      |   |
| (ED-      | GSS: Ger                          | nome Survey Sequence r                                          | ecords 🥥            |       | CDD: conserved protein domain database                          |   |
| C         | Protein:                          | sequence database                                               | 0                   | -     | 3D Domains: domains from Entrez<br>Structure                    |   |
| (11       | Genome                            | : whole genome sequenc                                          | ves 🥹               | P     | UniSTS: markers and mapping data                                |   |
| æ         | Structur                          | e: three-dimensional<br>lecular structures                      | 9                   | 0     | PopSet: population study data sets                              |   |
|           | Taxonor                           | ny: organisms in GenBar                                         | nk 😡                | (1)   | GEO Profiles: expression and molecular<br>abundance profiles    |   |
| <u></u>   | SNP: sin                          | Entrez GeneA                                                    | D移動 👦               | 1     | GED DataSets: experimental sets of GEO<br>data                  |   |
| X         | Gene: ge                          | ne-centered information                                         | elm)                |       | Cancer Chromosomes: cytogenetic<br>databases                    |   |
| (##       | Homolo                            | sene: eukaryoti <mark>Go to Ge</mark>                           | ne Search Page      |       | PubChem BioAssay: bioactivity screens<br>of chemical substances |   |
| 8         | GENSAT<br>central n               | gene expression atlas o<br>arvous system                        | f mouse 🥥           | 00    | PubChem Compound: unique small<br>molecule chemical structures  |   |
|           | Probe: s                          | equence-specific reagent                                        | s 🥥                 | 0     | PubChem Substance: deposited chemical<br>substance records      |   |
|           | Genome                            | Project: genome project                                         | ct 🥪                | 8     | Protein Clusters: a collection of related protein sequences     |   |
| U         | Journals<br>journals<br>Entrez da | :: detailed information ab<br>ndexed in PubMed and o<br>tabases | out the<br>ther 🥥   | -     | MeSH: detailed information about NLM's controlled vocabulary    |   |
| C         | NLM Cat<br>and audi               | alog: catalog of books, j<br>ovisuals in the NLM collec         | ournals, 🥥<br>tions |       |                                                                 |   |

| S NCBI                                                                          | Entrez Gene                                                                                                    | My NCBI                                                                                                    |
|---------------------------------------------------------------------------------|----------------------------------------------------------------------------------------------------|----------------------------------------------------------------------------------------------------|
| Search Gene                                                                     | v for                                                                                                    | Go Clear                                                                                                    |
| Entrez Gene                                                                     | Limits Preview/Index History Clipboard                                                                                                    | Details                                                                                                    |
| Home<br>About<br>FAQ<br>Help<br>Gene Handbook                                   | Entrez Gene is a searchable database of g<br>sequence and/or locate<br>News Limit by Chromosomal Region; Sort C                                                                                                    | enes, from <u>RefSeq</u> genomes, and defined by<br>d in the NCBI Map Viewer<br>Options. <u>News archives</u>                                                                                                    |
| Statistics                                                                      | Sample Searches                                                                                                    |                                                                                                    |
| Downloads (FTP)                                                                 | Find genes by                                                                                                    | Search text                                                                                                    |
| Mailing Lists                                                                   | free text                                                                                                    | human muscular dystrophy                                                                                                    |
| Gene                                                                            | partial name and multiple species                                                                                                    | transporter[title] AND ("Drosophila<br>melanogaster"[orgn] OR "Mus musculus"[orgn]]                                                                                                    |
| Retsed                                                                          | chromosome and symbol                                                                                                    | (II[chr] OR 2[chr]) AND adh*[sym]                                                                                                    |
|                                                                                 | associated sequence accession number                                                                                                    | M11313[accn]                                                                                                    |
| Feedback                                                                        | gene name (symbol)                                                                                                    | BRCA1[sym]                                                                                                    |
| Help Desk                                                                       | publication (PubMed ID)                                                                                                    | 11331580[PMID]                                                                                                    |
| Corrections<br>About GeneRIFs                                                   | Gene Ontology (GO) terms or identifiers                                                                                                    | "cell adhesion"[GO]<br>10030[GO]                                                                                                    |
|                                                                                 | Genes with variants of dinical significance (under<br>development)                                                                                                    | gene and clin[filter]                                                                                                    |
| Related Sites                                                                   | chromosome and species                                                                                                    | Y[CHR] AND human[ORGN]                                                                                                    |
| BLAST                                                                           | Enzyme Commission (EC) numbers                                                                                                    | 1.9.3.1[EC]                                                                                                    |
| Entrez Genome                                                                   |                                                                                                    | more ways to search.                                                                                                    |
| Genomic Biology                                                                 | About Entrez Gene                                                                                                    | Corrections - Additions - Feedback                                                                                                    |
| GEO<br>HomoloGene<br>Map Viewer<br>OMIM<br>Probe<br>RefSeq<br>UniGene<br>UniSTS | <ul> <li>Entrez Gene Help</li> <li>Erequently Asked Questions</li> <li>Entrez Gener gene-centored information at NCBL<br/>Mucleic Acids Res. 2005 Jan 1;33:1054-8.</li> <li>General help on the Entrez search and retrieval<br/>system</li> <li>NCBL Handbook Chapter on Entrez Gene (download<br/>PDE)</li> <li>Download data via FTP</li> <li><u>View statistics</u> for Entrez Gene</li> </ul> | Report a <u>new gene</u> Report a <u>new gene</u> Report a <u>new splice variant</u> How to add information about function (GeneRIF)     Correct or update a <u>sene record</u> Correct or update a <u>reference sequence</u> Report a <u>publication or GeneRIF error</u> Report a <u>search or display problem</u> Report an <u>FTP problem</u> Make <u>a suggestion</u> for Entrez Gene     Send a question to the NCBI Help Desk |
| Resources                                                                       | Standard Entrez Gene functions                                                                                                    | Gene-related tools                                                                                                    |
| NIH cDNA<br>Tutorial                                                            | Limits: limit search using specific criteria     Preview/Index: view search counts and terms     History: use your search history                                                                                                    | Analyze genomic sequence and related transcrip<br>in the region of a gene using <u>Genome Workbenc</u><br>After you have installed the tool, try the <u>Genome</u><br>Workbench Totelated Totelated                                                                                                    |
| Entrez                                                                          | ③ <u>Clipboard</u> : temporarily store a list of items                                                                                                    | Align an mRNA sequence or sequences to a                                                                                                    |
| Global Search                                                                   | <ul> <li><u>Details</u>: explain search strategy</li> <li>Mv NCBI: customize data display</li> </ul>                                                                                                    | genomic sequence using Splign via this entry for                                                                                                    |

続いて、上部のテキストボックスに"HFE"と入力し、その右横の"GO"ボタンを押すことで HFEをキーワードにした 検索を実行します。

| S NCBI        | Ent    | rez G      | ene     |        | キーワードの    | 入力 — |       |
|---------------|--------|------------|---------|--------|-----------|------|-------|
| All Databases | PubMed | Nucleotide | Protein | Genome | Structure | OMI  | PMC   |
| Search Gene   | ~      | for HFE    |         |        |           | Go   | Clear |

すると下図のように46件もの検索結果が得られます。しかし、Human(Homo Sapiens)に関する結果は2件目のみです。

| Search Gene v for HFE<br>Limits Preview/Index History Clipboard Details<br>Display Summary v Show 20 v Sort by Relevance v<br>All: 46 Current Only: 46 Genes Genomes: 42 SNP GeneView: 34 x<br>Items 1 - 20 of 46 Page 1 of 3 Next<br>1: Hfe Order cDNA clone, Links<br>Official Symbol Hfe and Name: hemochromatosis [ <i>Mus musculus</i> ]<br>Other Aliases: RP23-480B19.9, MGC151121, MGC151123, MR2<br>Other Designations: OTTMUSP0000000659<br>Chromosome: 13; Location: 13 15.0 cM<br>Annotation: Chromosome 13, NC_000079.5 (2379571023802680,<br>complement)<br>GenelD: 15216 生物種名が書かれている<br>Order CNIA clone, Links<br>Official Symbol HFE and Name: hemochromatosis [ <i>Homo sapiens</i> ]<br>Other Aliases: HFE1, HH, HLA-H, MGC103790, dJ221C10.10.1<br>Other Designations: MHC class I-like protein HFE;<br>hemochromatosis protein; hereditary hemochromatosis protein HLA-H |
|----------------------------------------------------------------------------------------------------|
| Limits Preview/Index History Clipboard Details<br>Display Summary Show 20 Sort by Relevance All: 46 Current Only: 46 Genes Genomes: 42 SNP GeneView: 34 公<br>Items 1 - 20 of 46 Page 1 of 3 Next<br>1: Hfe Order cDNA clone, Links<br>Official Symbol Hfe and Name: hemochromatosis [ <i>Mus musculus</i> ]<br>Other Aliases: RP23-480B19.9, MGC151121, MGC151123, MR2<br>Other Designations: OTTMUSP00000000659<br>Chromosome: 13; Location: 13 15.0 cM<br>Annotation: Chromosome 13, NC_000079.5 (2379571023802680,<br>complement)<br>GeneID: 15216 生物種名が書かれている<br>Order cDNA clone, Links<br>Official Symbol HFE and Name: hemochromatosis [ <i>Homo sapiens</i> ]<br>Other Aliases: HFE1, HH, HLA-H, MGC103790, dJ221c10.180.1<br>Other Designations: MHC class I-like protein HFE;<br>hemochromatosis protein; hereditary hemochromatosis protein HLA-H                                 |
| Display Summary Show 20 Sort by Relevance All: 46 Current Only: 46 Genes Genomes: 42 SNP GeneView: 34 文<br>Items 1 - 20 of 46 Page 1 of 3 Next<br>1: Hfe Order cDNA clone, Links<br>Official Symbol Hfe and Name: hemochromatosis [ <i>Mus musculus</i> ]<br>Other Aliases: RP23-480B19.9, MGC151121, MGC151123, MR2<br>Other Designations: OTTMUSP00000000659<br>Chromosome: 13; Location: 13 15.0 cM<br>Annotation: Chromosome 13, NC_000079.5 (2379571023802680,<br>complement)<br>GeneID: 15216 生物種名が書かれている<br>Order cDNA clone, Links<br>Official Symbol HFE and Name: hemochromatosis [ <i>Homo sapiens</i> ]<br>Other Aliases: HFE1, HH, HLA-H, MGC103790, dJ221C10.10.1<br>Other Designations: MHC class I-like protein HFE;<br>hemochromatosis protein; hereditary hemochromatosis protein HLA-H                                                                                    |
| All: 46 Current Only: 46 Genes Genomes: 42 SNP GeneView: 34<br>Items 1 - 20 of 46 Page 1 of 3 Next<br>つrder cDNA clone, Links<br>Official Symbol Hfe and Name: hemochromatosis [ <i>Mus musculus</i> ]<br>Other Aliases: RP23-480B19.9, MGC151121, MGC151123, MR2<br>Other Designations: OTTMUSP00000000659<br>Chromosome: 13; Location: 13 15.0 cM<br>Annotation: Chromosome 13, NC_000079.5 (2379571023802680,<br>complement)<br>GenelD: 15216 生物種名が書かれている<br>Order cDNA clone, Links<br>Official Symbol HFE and Name: hemochromatosis [ <i>Homo sapiens</i> ]<br>Other Aliases: HFE1, HH, HLA-H, MGC103790, dJ221C10.10.1<br>Other Designations: MHC class Hike protein HFE;<br>hemochromatosis protein; hereditary hemochromatosis protein HLA-H                                                                                                    |
| Items 1 - 20 of 46<br>Page 1 of 3 Next<br>Order cDNA clone, Links<br>Official Symbol Hfe and Name: hemochromatosis [ <i>Mus musculus</i> ]<br>Other Aliases: RP23-480B19.9, MGC151121, MGC151123, MR2<br>Other Designations: OTTMUSP00000000659<br>Chromosome: 13; Location: 13 15.0 cM<br>Annotation: Chromosome 13, NC_000079.5 (2379571023802680,<br>complement)<br>GenelD: 15216<br>生物種名が書かれている<br>Order cDNA clone, Links<br>Official Symbol HFE and Name: hemochromatosis [ <i>Homo sapiens</i> ]<br>Other Aliases: HFE1, HH, HLA-H, MGC103790, dJ221C18.10.1<br>Other Designations: MHC class Hike protein HFE;<br>hemochromatosis protein; hereditary hemochromatosis protein HLA-H                                                                                                    |
| <ul> <li>■ 1: Hfe Order cDNA clone, Links         Official Symbol Hfe and Name: hemochromatosis [Mus musculus]         Other Aliases: RP23-480B19.9, MGC151121, MGC151123, MR2         Other Designations: OTTMUSP0000000659         Chromosome: 13; Location: 13 15.0 cM         Annotation: Chromosome 13, NC_000079.5 (2379571023802680,         complement)         GenelD: 15216         生物種名が書かれている         Order cDNA clone, Links         Official Symbol HFE and Name: hemochromatosis [Homo sapiens]         Other Aliases: HFE1, HH, HLA-H, MGC103790, dJ221C10.10.1         Other Designations: MHC class I-like protein HFE;         hemochromatosis protein; hereditary hemochromatosis protein HLA-H         H         </li> </ul>                                                                                                    |
|                                                                                                    |
| Chromosome: 6; Location: 6p21.3<br>Annotation: Chromosome 6, NC_000006.10 (2619542726205038)<br>MIM: 235200<br>GeneID: 3077<br>3: <u>Hfe</u> Links<br>Official Symbol Hfe and Name: hemochromatosis [ <i>Rattus</i><br><i>norvegicus</i> ]<br>Chromosome: 17; Location: 17p11-q11<br>Annotation: Chromosome X, NC_005120.2 (4029854240315963,<br>complement)                                                                                                    |

赤四角で囲まれたHFEへのリンクをクリックして詳細情報を取得してください。

| 🗆 1: HFE hemochro                                                                                                    | matosis [ Horno sapiens ]                                                                                                    |                                                                                                    |
|----------------------------------------------------------------------------------------------------|----------------------------------------------------------------------------------------------------|----------------------------------------------------------------------------------------------------|
| GeneID: 3077                                                                                                    |                                                                                                    | updated 27-Jan-2009                                                                                                    |
| Summary                                                                                                    |                                                                                                    | S (1)                                                                                                    |
|                                                                                                    |                                                                                                    |                                                                                                    |
| Official Symbol                                                                                                    | HFE                                                                                                    | provided by HGNC                                                                                                    |
| Official Full Name                                                                                                    | hemochromatosis                                                                                                    | p                                                                                                    |
| onician an Name                                                                                                    | hemochromatosis                                                                                                    | provided by HGNC                                                                                                    |
| Primary source                                                                                                    | HGNC: 4886                                                                                                    |                                                                                                    |
| See related                                                                                                    | Ensembl: ENSG0000010704;                                                                                                    | HPRD: 01993; MIM: 235200                                                                                                    |
| Gene type                                                                                                    | protein coding                                                                                                    |                                                                                                    |
| RefSeq status                                                                                                    | REVIEWED                                                                                                    |                                                                                                    |
| Organism                                                                                                    | Homo sapiens                                                                                                    |                                                                                                    |
| Lineage                                                                                                    | Eukarvota: Metazoa: Chorda                                                                                                    | ta: Craniata: Vertebrata:                                                                                                    |
|                                                                                                    | Euteleostomi; Mammalia; Eu                                                                                                    | theria; Euarchontoglires; Primates;                                                                                                    |
|                                                                                                    | Haplorrhini; Catarrhini; Homir                                                                                                    | nidae; Horno                                                                                                    |
| Also known as                                                                                                    | HH; HFE1; HLA-H; MGC10379                                                                                                    | 0; dJ221C16.10.1; HFE                                                                                                    |
| Summary                                                                                                    | The protein encoded by this<br>similar to MHC class I-type pri<br>microglobulin (beta2M). It is<br>regulate iron absorption by re-<br>transferrin receptor with tran<br>hereditary haemochromatosis<br>results from defects in this givariants have been described<br>have been found but their ful<br>determined. [provided by Ref | gene is a membrane protein that is<br>roteins and associates with beta2-<br>shought that this protein functions to<br>gulating the interaction of the<br>sferrin. The iron storage disorder,<br>, is a recessive genetic disorder that<br>ene. At least nine alternatively spliced<br>for this gene. Additional variants<br>I-length nature has not been<br>Seq] |
| Genomic regions, t                                                                                                    | ranscripts, and products                                                                                                    | <b>(</b> ) ?                                                                                                    |
| Go to <u>reference seq</u>                                                                                                    | uence details                                                                                                    | Try our new Sequence Viewer                                                                                                    |
|                                                                                                    | NC_000006.10                                                                                                    |                                                                                                    |
| 26195427                                                                                                    |                                                                                                    | 26205038                                                                                                    |
| NH 080410-3<br>NH 139003-2<br>NH 139003-2<br>NH 139003-2<br>NH 139003-2<br>NH 139003-2<br>NH 139003-2<br>NH 139003-2<br>NH 139013-2<br>NH 139013-2<br>NH 139003-2<br>NH 139003-2<br>NH 139013-2<br>NH 139013-2<br>NH 139 | on - untranslated region                                                                                                    | NP_008401.1 isoform 1 precursor<br>NP_628573.1 isoform 4 precursor<br>NP_628573.1 isoform 3 precursor<br>NP_628578.1 isoform 9 precursor<br>NP_628578.1 isoform 7 precursor<br>NP_628578.1 isoform 7 precursor<br>NP_628579.1 isoform 10 precursor<br>NP_628579.1 isoform 11 precursor<br>NP_628579.1 isoform 11 precursor<br>NP_628575.1 isoform 6 precursor    |

ヒトHFE遺伝子関する情報が示されたページへと移動したと思います。このページではHFE遺伝子に関し、ゲノム上 での位置、遺伝子構造、発現情報、文献情報などさまざまな情報が得られるようになっています。

## ■ 解答1-2\_\_\_

画面を下に少しスクロールすると、遺伝子構造やゲノム上での位置関係についての情報が得られます。

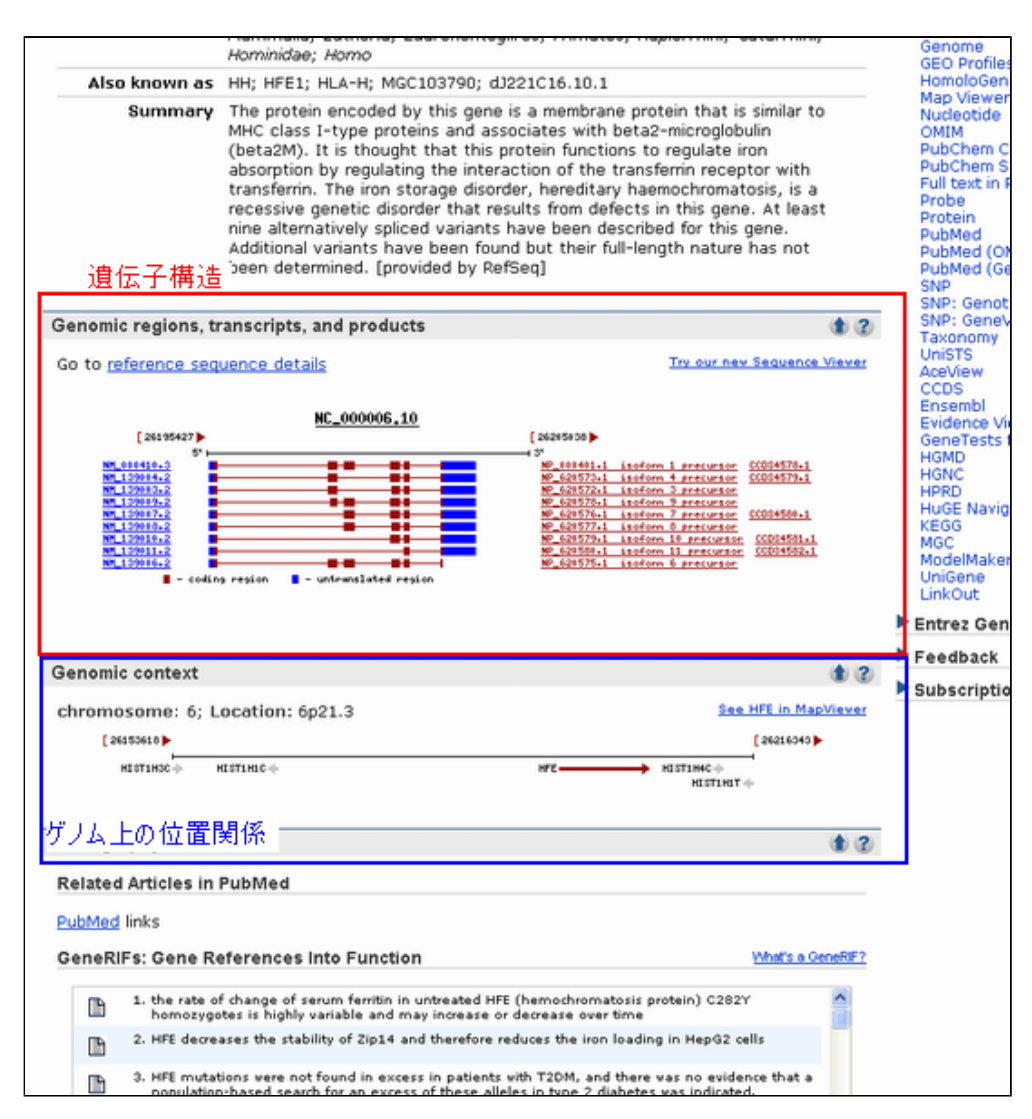

Genomic contextの箇所に注目するとHFE遺伝子がエンジ色で示されており、6番染色体上の順方向の鎖に位置していることが確認できます。また、その前後には青四角で示したHIST1H1C、HIST1H4C という遺伝子が存在することも確認できます。

| enomic context               |                  |         | ۵ ۵                  |
|------------------------------|------------------|---------|----------------------|
| chromosome: 6;<br>[26153618] | Location: 6p21.3 | HFE遺伝子  | See HFE in MapViewer |
| HISTING                      | HESTENEC +       | HFE HIS | LINeC ()             |

その少し上の"Genomic regions, transcipts, and products"の欄では遺伝子構造が示されています。

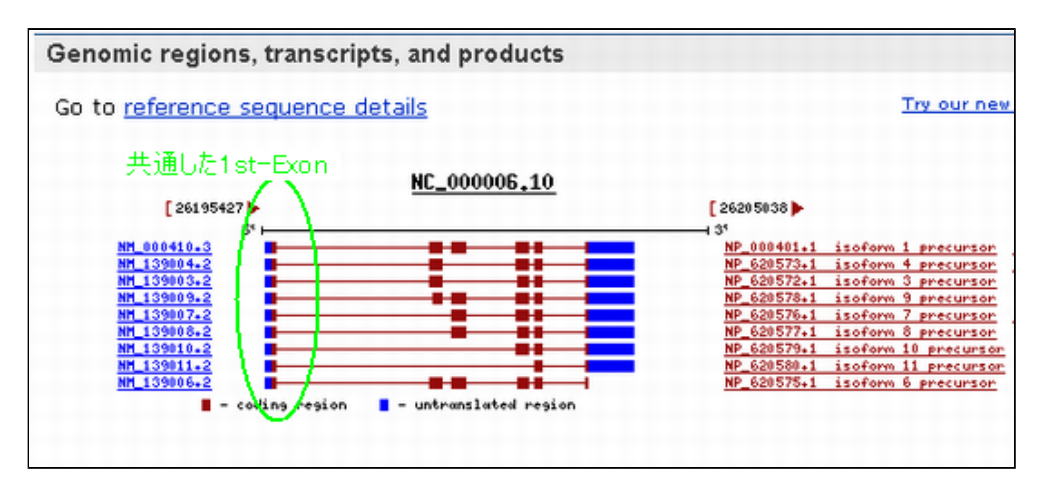

図からわかるようにHFE遺伝子には9個の選択的スプライス転写産物が今のところ知られています。1番目のエクソンは皆共通ですが、2番目以降のエクソンに関しては図で示されたように転写産物によってエクソンの使われ方や、またエクソンの長さ自体も異なっていることが確認できます。

HFEの別名(エイリアス)に関しては、画面上部の"summary"内に"also known as"として示されています。

|               | Haplorrhini; Catarrhini; Hominidae; Homo                   |
|---------------|------------------------------------------------------------|
| Also known as | HH; HFE1; HLA-H; MGC103790; dJ221C16.10.1; HFE             |
| 0             | The contain encoded by this encodes in a membrane contain. |

HH, HFE1, HLA-A, MGC103790, dJ221C16.10.1といった名前で呼ばれていることが確認できます。

HFE遺伝子の変異に関連した表現型は画面中央付近の"Phenotypes"の欄に示されています。

#### Phenotypes

| Hemochromatosis     |
|---------------------|
| MIM: 235200         |
| Porphyria variegata |
| MIM: 176200         |

これらからHFE遺伝子の変異は血色素症と異型ポルフィリン症に関連していることがわかります。より詳細な疾患 に関する情報はMIM番号で示されたOMIMへのリンクをクリックすることで得られます。

#### ■ 解答1-3\_

HFE遺伝子がコードするタンパク質に関する情報は画面中央部分のGeneral protein informationや Gene Ontology の部分にその概要が示されています。まず名前ですが名前はGeneral protein informationの箇所から hemochromatosis protein (血色素症タンパク)、MHC class I-like protein HFE (MHCクラスI様タンパクHFE)、 hereditary hemochromatosis protein HLA-H(遺伝子性血色素症タンパクHLA-H)などと呼ばれていることが確認で きます。

| General protein information              | 1 2 |
|------------------------------------------|-----|
| Preferred Names                          |     |
| hemochromatosis protein                  |     |
| Names                                    |     |
| hemochromatosis protein                  |     |
| MHC class I-like protein HFE             |     |
| hereditary hemochromatosis protein HLA-H |     |

また機能としては、その上のGene Ontologyのfunctionから「鉄イオンの結合」があることがわかります。その下のProcessから抗原処理、抗原提示や鉄イオン輸送に関連することも確認できます。

| Ontology                                                                 |     | Provided by |
|--------------------------------------------------------------------------|-----|-------------|
| unction                                                                  |     | Evidence    |
| ron ion binding                                                          |     | IEA         |
| Process                                                                  | Ev  | idence      |
| intigen processing and presentation                                      | IEA |             |
| ntigen processing and presentation of peptide antigen via MHC<br>class I | IEA |             |
| ellular iron ion homeostasis                                             | TAS | PubMed      |
| ellular response to iron ion starvation                                  | IEA |             |
| emale pregnancy                                                          | IEA |             |
| iormone biosynthetic process                                             | IEA |             |
| mmune response                                                           | IEA |             |
| on transport                                                             | IEA |             |
| ron ion homeostasis                                                      | IEA |             |
| ron ion transport                                                        | TAS | PubMed      |
| rotein complex assembly                                                  | TAS | PubMed      |
| eceptor-mediated endocytosis                                             | TAS | PubMed      |
| component                                                                | Ev  | idence      |
| AHC class I protein complex                                              | IEA |             |
| ipical part of cell                                                      | IEA |             |
| :ytoplasm                                                                | TAS | PubMed      |
| ntegral to plasma membrane                                               | TAS | PubMed      |
| nembrane                                                                 | IEA |             |
| lasma membrane                                                           | TAS | PubMed      |

HFE遺伝子がコードするタンパク質に含まれるドメインは、NCBI Reference Sequence (RefSeq)の mRNA and Protein(s)に示されています。

| VIII 000410.5 MP                                                                                         | 000401.1 hemochromat                                                                                                    | osis protein isoform 1 precursor                                                                                                    |
|----------------------------------------------------------------------------------------------------|----------------------------------------------------------------------------------------------------|----------------------------------------------------------------------------------------------------|
| Description                                                                                              | Transcript Variant: This va<br>isoform.                                                                                                    | ariant (1) encodes the longest                                                                                                    |
| Source sequence(s)                                                                                       | AF115265,A3249337,U913                                                                                                    | 28                                                                                                    |
| Consensus CDS                                                                                            | CCDS4578.1                                                                                                    |                                                                                                    |
|                                                                                                    | Note                                                                                                    | This CCDS ID represents the<br>longest isoform encoded by the<br>HFE gene. This isoform contains<br>both a Class I Histocompatibility<br>antigen (MHC_I) and an<br>Immunoglobulin constant region<br>(IGc) domain.                                                                                                    |
| UniProtKB/TrEMBL                                                                                         | B2CKL0                                                                                                    |                                                                                                    |
| UniProtKB/Swiss-                                                                                         | 030201                                                                                                    |                                                                                                    |
| Prot                                                                                                    |                                                                                                    |                                                                                                    |
| conserved Domains (2                                                                                     | summary sdeenee                                                                                                    | tên temuşadahulin damain                                                                                                    |
|                                                                                                    | Location:223-298<br>Blast Score:169                                                                                                    | constant region subfamily;<br>members of the IGc subfamily are<br>components of immunoglobulins,<br>T-cell receptors, CD1 cell surface<br>glycoproteins, secretory<br>glycoproteins A/C, and Major<br>Histocompatibility Complex (MHC)<br>class I/II                                                                                                    |
|                                                                                                    | pfam00129<br>Location:27-202                                                                                                    | MHC_I; Class I Histocompatibility<br>antigen, domains alpha 1 and 2                                                                                                    |
|                                                                                                    | Blast Score:331                                                                                                    |                                                                                                    |
| NM 139003.2 NP                                                                                           | 620572.1 hemochromat                                                                                                    | osis protein isoform 3 precursor                                                                                                    |
| NM 139003.2 »NP<br>Description                                                                           | 620572.1 hemochromat<br>Transcript Variant: This va<br>segment of the coding reg<br>resulting in a shorter prot                                                                                                    | tosis protein isoform 3 precursor<br>ariant (3) lacks an internal in-frame<br>jion, as compared to variant 1,<br>ein (isoform 3).                                                                                                    |
| NM 139003.2 »NP<br>Description<br>Source sequence(s)                                                     | 620572.1 hemochromat<br>Transcript Variant: This va<br>segment of the coding reg<br>resulting in a shorter prot<br>AF149804,AJ249335,U913                                                                            | tosis protein isoform 3 precursor<br>ariant (3) lacks an internal in-frame<br>gion, as compared to variant 1,<br>ein (isoform 3).<br>28                                                                                                    |
| NM 139003.2 >NP<br>Description<br>Source sequence(s)<br>UniProtKB/Swiss-<br>Prot                         | 620572.1 hemochromat<br>Transcript Variant: This vi<br>segment of the coding reg<br>resulting in a shorter proto<br>AF149804,AJ249335,U913<br>030201                                                                 | tosis protein isoform 3 precursor<br>ariant (3) lacks an internal in-frame<br>jion, as compared to variant 1,<br>ein (isoform 3).<br>28                                                                                                    |
| NM 139003.2 >NP<br>Description<br>Source sequence(s)<br>UniProtKB/Swiss-<br>Prot<br>Conserved Domains (2 | 620572.1 hemochromat<br>Transcript Variant: This vi<br>segment of the coding reg<br>resulting in a shorter prote<br>AF149804,AJ249335,U913<br>Q30201<br>) summary                                                    | tosis protein isoform 3 precursor<br>ariant (3) lacks an internal in-frame<br>pion, as compared to variant 1,<br>ein (isoform 3).<br>28                                                                                                    |
| NM 139003.2 >NP<br>Description<br>Source sequence(s)<br>UniProtKB/Swiss-<br>Prot<br>Conserved Domains (2 | 620572.1 hemochromat<br>Transcript Variant: This vi<br>segment of the coding reg<br>resulting in a shorter prote<br>AF149804,AJ249335,U913<br>Q30201<br>) summary<br>Cod00098<br>Location:107-192<br>Blast Score:175 | IGC; Immunoglobulin domain<br>constant region subfamily are<br>compared to variant 1,<br>ein (isoform 3).<br>28<br>IGC; Immunoglobulin domain<br>constant region subfamily<br>members of the IGC subfamily are<br>components of immunoglobulins,<br>T-cell receptors, CD1 cell surface<br>glycoproteins, secretory<br>glycoproteins, A/C, and Major<br>Histocompatibility Complex (MHC)<br>class I/I |

図中赤で示されたconserved domainの欄に各転写産物ごとに含まれるドメインが示されています。この遺伝子では、免疫グロブリン関連のサブファミリやMHCクラスI組織適合抗原ドメインなどが含まれていることが確認できます。

またタンパク質の細胞内での局在情報は、Gene OntologyのComponentの箇所から原形質膜などに存在することが読み取れます。

## ■ 解答1-4\_

画面上部の"Display"横のプルダウンメニューから"Gene Table"を選んでください。

| ay Full Report                                                                                                | 1                                                                                                    | 🖌 Show 20 💌 Sort by Relevance 💌 Send to 💌                                                                                                    |
|----------------------------------------------------------------------------------------------------|----------------------------------------------------------------------------------------------------|----------------------------------------------------------------------------------------------------|
| I: 1 Full Report<br>Summary                                                                                   | 1                                                                                                    | nes: 1 SNP GeneView: 1                                                                                                    |
| 1: H ASN.1                                                                                                    |                                                                                                    | apiens ]                                                                                                    |
| neID XML                                                                                                    |                                                                                                    | updated 27-Jan-2009                                                                                                    |
| umn Gene Table                                                                                                |                                                                                                    | \$ 2                                                                                                    |
| of Books Links                                                                                                |                                                                                                    | provided by HGNC                                                                                                    |
| Offic Conserved Doma<br>Genome Links                                                                          | ain Links                                                                                                    | provided by HGNC                                                                                                    |
| Pri GENSAT Links<br>GEO Profile Link<br>HomoloGene Lin<br>Nucleotide Links<br>R Nucleotide NIH o<br>EST Links | s<br>ks<br>DNA clone links                                                                                                    | 000010704; HPRD:01993; MIM:235200                                                                                                    |
| GSS Links                                                                                                    | Jone miks                                                                                                    | mai Chandata: Craniata: Vertebrata:                                                                                                    |
| 9-                                                                                                    | Euteleostomi; M<br>Haplorrhini; Cat                                                                                                    | armalia; Eutheria; Euarchontoglires; Primates;<br>armini; Hominidae; Homo                                                                                                    |
| Also known as                                                                                                 | HH; HFE1; HLA-                                                                                                    | H; MGC103790; dJ221C16.10.1; HFE                                                                                                    |
| Summary                                                                                                    | The protein end<br>similar to MHC of<br>microglobulin (b<br>regulate iron ab<br>transferrin rece<br>hereditary haen<br>results from def<br>variants have b<br>have been foun<br>determined. For | coded by this gene is a membrane protein that is<br>class I-type proteins and associates with beta2-<br>eta2M). It is thought that this protein functions to<br>sorption by regulating the interaction of the<br>ptor with transferrin. The iron storage disorder,<br>nochromatosis, is a recessive genetic disorder that<br>fects in this gene. At least nine alternatively spliced<br>een described for this gene. Additional variants<br>d but their full-length nature has not been<br>puided by Rofeoral |

すると、下図のような遺伝子構造を詳細に表示した画面へと移動します。

| Genomic regi                                                                                                    | ons, transcript                                                                                                    | s, and products                                                                                                    |                                                                                          |                                                                                                    |                                                                                                    | 3                                                                                                    |
|----------------------------------------------------------------------------------------------------|----------------------------------------------------------------------------------------------------|----------------------------------------------------------------------------------------------------|------------------------------------------------------------------------------------------|----------------------------------------------------------------------------------------------------|----------------------------------------------------------------------------------------------------|----------------------------------------------------------------------------------------------------|
|                                                                                                    |                                                                                                    |                                                                                                    |                                                                                          |                                                                                                    |                                                                                                    | Try our new Sequence Viewer                                                                                                    |
| 81.63<br>84.33<br>84.33<br>84.33<br>84.33<br>84.33<br>84.33<br>84.33                                                                        | [26195427]<br>19414-2<br>19434-2<br>19434-2<br>19444-2<br>19444-2 | NC_00                                                                                                    | 0006.10                                                                                  | [2520553<br>0'<br>%.000<br>%.0000<br>%.000<br>%.0000<br>%.0000<br>%.000<br>%.000<br>%.000<br>%.000<br>%.000<br>%.000 | 8)<br>101.1 isoform 1 pres<br>173.1 isoform 3 pres<br>178.1 isoform 3 pres<br>178.1 isoform 3 pres<br>178.1 isoform 3 pres<br>179.1 isoform 18 pre<br>188.1 isoform 18 pre<br>175.1 isoform 18 pres<br>175.1 isoform 6 pres | wrian <u>CCD54578-1</u><br>wrian <u>CCD54579-1</u><br>wrian <u>CCD54579-1</u><br>wrian <u>CCD54580-1</u><br>wrian <u>CCD54580-1</u><br>wrian <u>CCD54583-1</u><br>wrian <u>CCD54582-1</u><br>wrian |
| MRNA<br>NM 000410.3<br>NM 139004.2<br>NM 139009.2<br>NM 139009.2<br>NM 139007.2<br>NM 139010.2<br>NM 139010.2<br>NM 139010.2<br>NM 139010.2 | bp exons<br>2222 6<br>1946 5<br>1904 5<br>2153 6<br>1958 5<br>1916 5<br>1916 5<br>1682 4<br>1406 3<br>1180 6                                                                                                    | Protein<br>NP 000401.1<br>NP 620573.1<br>NP 620572.1<br>NP 620576.1<br>NP 620577.1<br>NP 620577.1<br>NP 620579.1<br>NP 620575.1 | aa exons<br>348 6<br>256 5<br>242 5<br>325 6<br>260 5<br>246 5<br>168 4<br>76 3<br>334 6 |                                                                                                    |                                                                                                    |                                                                                                    |
| Exon informati<br>NM 000410.3                                                                                                    | ion:<br>lenath: 2222                                                                                                    | bp. number of                                                                                                    | exons: 6                                                                                 |                                                                                                    |                                                                                                    |                                                                                                    |
| NP 000401.1                                                                                                    | length: 348 a                                                                                                    | a, number of e                                                                                                    | xons: 6                                                                                  |                                                                                                    |                                                                                                    |                                                                                                    |
| EXON                                                                                                    |                                                                                                    | Coding EXON                                                                                                    |                                                                                          | INTRON                                                                                                    |                                                                                                    |                                                                                                    |
| coords                                                                                                    | length                                                                                                    | coords                                                                                                    | length                                                                                   | coords                                                                                                    | length                                                                                                    |                                                                                                    |
| <u>62 - 297</u>                                                                                                    | 236 bp                                                                                                    | 222 - 297                                                                                                    | 76 bp                                                                                    | <u>298 - 3621</u>                                                                                                    | 3324 bp                                                                                                    |                                                                                                    |
| 3622 - 3885                                                                                                    | 264 bp                                                                                                    | <u>3622 - 3885</u>                                                                                                    | 264 bp                                                                                   | <u>3886 - 4094</u>                                                                                                    | 209 Bp                                                                                                    |                                                                                                    |
| 4095 - 4370<br>5466 - 5741                                                                                                    | 270 pp                                                                                                    | <u>4095 - 4370</u><br>5466 - 5741                                                                                               | 276 bp                                                                                   | <u>4371 - 5405</u><br>5742 - 5900                                                                                                    | 1095 bp                                                                                                    |                                                                                                    |
| 5900 - 6013                                                                                                    | 114 hn                                                                                                    | 5900 - 6013                                                                                                    | 114 hn                                                                                   | 6014 - 6966                                                                                                    | 953 hn                                                                                                    |                                                                                                    |
| 6967 - 8022                                                                                                    | 1056 bp                                                                                                    | 6967 - 7007                                                                                                    | 41 bp                                                                                    | 0000                                                                                                    | 100 Op                                                                                                    |                                                                                                    |

このページでは赤四角で囲んだ領域で、エクソン、イントロンの位置情報が表形式で示されていて、それを読むこ とで位置がbp単位で得られます。

## 解答・解説2

■ 解答2-1\_\_\_

画面右側のリンクメニューからSNP:GeneViewをクリックして、既知SNP情報へと移動してください。

| ochron   | natosis [ Homo sapiens ]                                                                                                    |                                                                                                    | 🏠 Entrez Gen                                                                                                    | e Home                                                    |
|----------|----------------------------------------------------------------------------------------------------|----------------------------------------------------------------------------------------------------|----------------------------------------------------------------------------------------------------|-----------------------------------------------------------|
|          |                                                                                                    | updated 27-Jan-2009                                                                                                    | Table Of C                                                                                                    | ontents                                                   |
| ymbol    | HFE                                                                                                    | provided by <u>HGNC</u>                                                                                                    | Summary<br>Genomic re<br>transcripts.<br>Genomic co<br>Riblicarcob                                                                        | gions,<br>intext                                          |
| Name     | hemochromatosis                                                                                                    | provided by HGNC                                                                                                    | HIV-1 prote                                                                                                    | y<br>ein interaction:<br>s                                |
| ource    | HGNC: 4886                                                                                                    |                                                                                                    | General ge                                                                                                    | ne information                                            |
| lated    | Ensembl: ENSG0000010704; HPRD: 01993; M                                                                                                    | IM:235200                                                                                                    | information                                                                                                    | l                                                         |
| e type   | protein coding                                                                                                    |                                                                                                    | Reference :<br>Related Se                                                                                                    | Sequences                                                 |
| status   | REVIEWED                                                                                                    |                                                                                                    | Additional L                                                                                                    | inks                                                      |
| anism    | Homo sapiens                                                                                                    |                                                                                                    | Links                                                                                                    | Explain                                                   |
| neage    | Eukaryota; Metazoa; Chordata; Craniata; Vi<br>Euteleostomi; Mammalia; Eutheria; Euarcho<br>Haplorrhini; Catarrhini; Hominidae; Homo                                                                                                    | artebrata;<br>ntoglires; Primates;                                                                                                    | Order cDNA<br>Books<br>CCDS<br>Conserved                                                                                                  | olone<br>Domains                                          |
| wn as    | HH; HFE1; HLA-H; MGC103790; dJ221C16.10                                                                                                    | .1; HFE                                                                                                    | Genome                                                                                                    | _                                                         |
| imary    | The protein encoded by this gene is a memb<br>similar to MHC class I-type proteins and assu-<br>microglobulin (beta2M). It is thought that the<br>regulate iron absorption by regulating the int<br>transferrin receptor with transferrin. The iron<br>hereditary haemochromatosis, is a recessive<br>results from defects in this gene. At least ni<br>variants have been described for this gene.<br>have been found but their full-length nature<br>determined. [provided by RefSeq] | rane protein that is<br>ociates with beta2-<br>is protein functions to<br>eraction of the<br>a storage disorder,<br>genetic disorder that<br>ne alternatively spliced<br>Additional variants<br>has not been | GEO Prome<br>Homologer<br>Map Viewel<br>Nucleotide<br>OMIM<br>PubChem S<br>Full text in<br>Probe<br>Protein<br>PubMed<br>PubMed (G<br>SNP | s<br>r<br>Compound<br>Substance<br>PMC<br>MIM)<br>eneRIF) |
| ions, tr | ranscripts, and products                                                                                                    | \$ 2                                                                                                    | SNP: Gene                                                                                                    | view                                                      |
| ce seq   | uence details                                                                                                    | Try our new Sequence Viewer                                                                                                    | Taxonomy<br>UniSTS<br>AceView                                                                                                    |                                                           |

| SNP linked to Gene                                                       | la hre × 🔇     |                |                |                  |                    |              |                      |          |
|--------------------------------------------------------------------------|----------------|----------------|----------------|------------------|--------------------|--------------|----------------------|----------|
| + → C ☆                                                                  | tp//www.ncbi.r | im.nih.gov/S   | NP/sinp,ref.c  | gi?iocusid=3077  |                    |              | E I                  | D- F-    |
| こちらのブックマーク バーにブッ                                                         | ウマークを認知すると利    | お申にページにアク      | セスできます。        |                  |                    |              | 🗀 70%                | ものブックマーク |
|                                                                          | Single Nu      | cleotide       | Polymon        | phism            | A BOOKS SNP        |              |                      | Î        |
| Fabilita Hatreada                                                        | Search for !   | SNP on NCBI    | Reference A    | ssembly          | a books one        |              |                      |          |
| Search Entrez SNP                                                        |                | ✓ for          |                | Go               |                    |              |                      |          |
| BUILD 129                                                                | SNP linked     | to Gene HF     | E(genelD:      | 3077) Via Contig | Annotation         |              |                      |          |
| Have a question<br>about dcSNP? Try<br>searching the SNP<br>FAQ Archive! | Send rs# on    | i all gene mod | els to Batch 🤇 | Query Download   | all rs# to file. # | 22           |                      |          |
| Go                                                                       | Gene Mode      | I (MKNA al     | ignment) in    | formation from   | genome sequer      | nce          | 1                    |          |
| CENTRAL                                                                  | I otal ge      | ne model (co   | ontig mRIVA    | transcript):     | 2)<br>Cantin       | Contin Labol | List SND             | - I      |
| HUMAN VARIATION                                                          | NM 000410 3    | char strand )  | JP 000401 1    | forward          | NT 007592.14       | contig Laber | c. currently shown   |          |
| Search, Annotate,                                                        | NM 000410 3    | phas strand ]  | JP 000401 1    | forward          | NW 922984 1        | Celera       | View on GeneMo       | del      |
| Submit HCH                                                               | NM 000410 3    | what strand ]  | JP 000401 1    | forward          | NW 001838974 1     | HuRef        | View on on GeneMo    | del      |
| Submit Batch Data                                                        | NM 139003 2    | nhas strand ]  | JP 620572 1    | forward          | NT 007592 14       | reference    | View on GeneMo       | del      |
| with Clinical Impact                                                     | NM 139003.2    | phas strand ]  | JP 620572 1    | forward          | NW 922984 1        | Celera       | View inp on GeneMo   | del      |
| SNP SUBMISSION                                                           | NM 139003.2    | plase strand ] | JP 620572 1    | forward          | NW 001838974 1     | HuRef        | View on GeneMo       | del      |
| DOCUMENTATION                                                            | NM 139004 2    | phas strand ]  | JP 620573 1    | forward          | NT 007592 14       | reference    | View on GeneMo       | del      |
| SEARCH<br>RELATED SITES                                                  | NM 139004 2    | obst strand ]  | JP 620573 1    | forward          | NW 922984 1        | Celera       | View on on GeneMo    | del      |
|                                                                          | NM 139004.2    | nhat strand ]  | JP 620573 1    | forward          | NW 001838974 1     | HuRef        | View on GeneMo       | del      |
|                                                                          | NM 139006.2    | plat strand ]  | JP 620575 1    | forward          | NT 00759214        | reference    | View snp on GeneMo   | del      |
|                                                                          | NM 139006.2    | plus strand ]  | JP 620575 1    | forward          | NW 922984 1        | Celera       | View snp on GeneMo   | del      |
|                                                                          | NM 139006.2    | plat strand ]  | JP 620575 1    | forward          | NW 001838974.1     | HuRef        | View inp on GeneMo   | del      |
|                                                                          | NM 139007.2    | obst strand ]  | JP 620576 1    | forward          | NT 007592 14       | reference    | View on GeneMo       | del      |
|                                                                          | NM 139007.2    | plus strand 1  | JP 620576 1    | forward          | NW 922984 1        | Celera       | View snp on GeneMo   | odel     |
|                                                                          | NM 139007.2    | olus strand ]  | JP 620576 1    | forward          | NW 001838974 1     | HuRef        | View ann on GeneMo   | del      |
|                                                                          | NM 139008.2    | obst strand ]  | JP 620577.1    | forward          | NT 007592 14       | reference    | View snp on GeneMo   | del.     |
|                                                                          | NM 139008.2    | plus strand ]  | IP 620577.1    | forward          | NW 922984 1        | Celera       | View mp on GeneMo    | del      |
|                                                                          | NM 139008.2    | plus strand ]  | IP 620577 1    | forward          | NW 001838974 1     | HuRef        | View snp on GeneMo   | odel     |
|                                                                          | NM 139009.2    | plas strand ]  | JP 620578 1    | forward          | NT 00759214        | reference    | View snp on GeneMo   | odel     |
|                                                                          | NM 139009.2    | plus strand ]  | JP 620578 1    | forward          | NW 922984 1        | Celera       | View snp on GeneMo   | sdel     |
|                                                                          | NM 139009.2    | ohas strand ]  | JP 620578 1    | forward          | NW 001838974 1     | HuRef        | View on GeneMo       | del      |
|                                                                          | NM 139010.2    | plat strand ]  | JP 620579 1    | forward          | NT 007592 14       | reference    | View mp on GeneMo    | del      |
|                                                                          | NM 139010.2    | obst strand )  | JP 620579 1    | forward          | NW 922984 1        | Celera       | View mp on GeneMo    | del      |
|                                                                          | NM 139010.2    | plus strand )  | JP 620579 1    | forward          | NW 001838974 1     | HuRef        | View snp on GeneMo   | del      |
|                                                                          | NM 139011 2    | what strand ]  | JP 620580 1    | forward          | NT 007592 14       | reference    | View on on GeneMa    | viel     |
|                                                                          | 1149 127911.6  | have an unit 1 | 14_V60.060.1   | TO WARD          | 114_007.226.14     | reference    | THE REPORT OF STREET | Del y    |

| 初期状態では、 | コー | ド領域上のSNPのみが | (cSNP) | が表示されています。 |
|---------|----|-------------|--------|------------|
|---------|----|-------------|--------|------------|

| http://www | ncbi.nim.n                                               | in.gov/S                          | restand, ref.                                 | cgino cus                      | 10=3077                                                                                                    |       |            |                                                                                                    |                                 |                                                                                     | •                                    | Ľ                             |
|------------|----------------------------------------------------------|-----------------------------------|-----------------------------------------------|--------------------------------|----------------------------------------------------------------------------------------------------|-------|------------|----------------------------------------------------------------------------------------------------|---------------------------------|-------------------------------------------------------------------------------------|--------------------------------------|-------------------------------|
| ブックマークを追加  | 1162500                                                  | ページにアク                            | セスできます。                                       |                                |                                                                                                    |       |            |                                                                                                    |                                 |                                                                                     | 🗀 ₹Ø                                 | 他の                            |
| NM_139     | 9010.2 plas                                              | strand                            | TP_620579.                                    | 1 forward                      | 1 1                                                                                                    | NW    | 922984.1   | Celera                                                                                                    | View                            | r sop on                                                                            | GeneM                                | ode                           |
| NM_13      | 9010.2 pðar                                              | strand)                           | NP_620579                                     | 1 forward                      |                                                                                                    | NW    | 001838974  | 1 HuRef                                                                                                    | View                            | no que s                                                                            | GeneM                                | ed                            |
| NIM_139    | 9011.2 plas                                              | strand                            | TP_620580                                     | 1 forward                      |                                                                                                    | NT_0  | 07592 14   | reference                                                                                                    | View                            | top on                                                                              | GeneM                                | 01                            |
| NM_139     | 9011.2 pba                                               | strand                            | MP_620580                                     | 1 forward                      |                                                                                                    | NW    | 922984.1   | Celera                                                                                                    | View                            | a unb cu                                                                            | GeneM                                | 25                            |
| NM_139     | 9011.2 pha                                               | strand ]                          | NP_620580                                     | 1 forward                      |                                                                                                    | NW    | 001838974  | 1 HuRef                                                                                                    | View                            | no que v                                                                            | GeneM                                | 23                            |
| Inclus     | de clinically                                            | associat                          | ed Oin gene                                   | e region (                     | OcSNP (                                                                                                    | has f | requency O | double hit [                                                                                                    | efresh                          |                                                                                     |                                      |                               |
| 8          | jene mode                                                | ı                                 | Contig Lal                                    | el C                           | ontig                                                                                                    | n     | uma        | protein r                                                                                                    | uma ori                         | entation                                                                            | transc                               | ń                             |
| (contig r  | nRNA tra                                                 | nscript):                         | reference                                     | NT_0                           | 07592.14                                                                                                    | NM_0  | 00410.3 NP | 000401.1                                                                                                    | forv                            | vard                                                                                | plus sta                             | iar                           |
| -          |                                                          |                                   |                                               | -                              |                                                                                                    |       |            |                                                                                                    |                                 | Color                                                                               | Legend                               |                               |
| -          |                                                          |                                   |                                               |                                | _                                                                                                    |       |            | () () () () () () () () () () () () () (                                                                                                   |                                 | · 323004.3                                                                          | Nogostor                             |                               |
| Radian     | Contig                                                   | mRNA                              | dbSNP rs#                                     | Hetero-                        | Validadi                                                                                                    | - 10  | Clinically | Function                                                                                                    | dbSNP                           | Protein                                                                             | Codon                                | A                             |
| Region     | position                                                 | pos                               | cluster id                                    | zygosity                       | Yangach                                                                                                    | m 5D  | Associated | Function                                                                                                    | allele                          | residue                                                                             | pos                                  |                               |
| eccon_1    | 16945920                                                 | 161                               |                                               |                                |                                                                                                    |       |            | start codon                                                                                                    |                                 |                                                                                     |                                      | 1                             |
| exon_2     | 16949347                                                 | 264                               | 1/2242956                                     | ND.                            | 8                                                                                                    | H     |            | missense                                                                                                    | ¢                               | The [T]                                                                             | 2                                    | 3                             |
|            |                                                          |                                   |                                               |                                |                                                                                                    |       |            | coming                                                                                                    | т                               | Met                                                                                 | 2                                    |                               |
|            |                                                          | 1000                              | -<br>                                         | 1000 C                         | in and the second second second second second second second second second second second second second second s |       | 1          | reference                                                                                                    |                                 | 100]                                                                                |                                      | ł                             |
|            |                                                          |                                   | -17500AC                                      | 0.138                          | ALC: NO                                                                                                    | н     |            | missense                                                                                                    | G                               | (D)                                                                                 | E.                                   | é                             |
|            | 16949430                                                 | 347                               | CT/22042                                      |                                |                                                                                                    | -     |            |                                                                                                    |                                 |                                                                                     | _                                    | Ī                             |
|            | 16949430                                                 | 347                               | 11/220552                                     |                                |                                                                                                    | +     |            | coning                                                                                                    | 0                               | IL. INI                                                                             | 1                                    |                               |
|            | 16949430                                                 | 347                               | 11/20042                                      |                                |                                                                                                    |       |            | contig<br>reference                                                                                                    | C                               | He [H]                                                                              | Ľ.                                   | -                             |
|            | 16949430<br>16949436                                     | 347<br>353                        | m1800730                                      | 0.014                          | 67X                                                                                                    |       |            | contig<br>reference<br>missense                                                                                                    | C<br>T                          | Ha [H]<br>Cys [C]                                                                   | 1                                    | 0 10                          |
|            | 16949430<br>16949436                                     | 353                               | m1800730                                      | 0.014                          | 192                                                                                                    |       |            | contig<br>reference<br>missense<br>contig<br>reference                                                                                     | C<br>T<br>A                     | Has [H]<br>Cys [C]<br>Ser [S]                                                       | 1<br>1<br>1                          | 101 01 101                    |
| exon_4     | 16949430<br>16949436<br>16951197                         | 347<br>353<br>810                 | m122242                                       | 0.014<br>ND                    | 1953<br>1955                                                                                                   | н     |            | contig<br>reference<br>missense<br>contig<br>reference<br>missense                                                                         | C<br>T<br>A<br>T                | Hu [H]<br>Cys [C]<br>Ser [S]<br>De [I]                                              | 1<br>1<br>1<br>2                     | 10 10 10 10                   |
| exton_4    | 16949430<br>16949436<br>16951197                         | 347<br>353<br>810                 | n1800730<br>n4986950                          | 0.014<br>ND                    | 1923<br>1923                                                                                                   | н     |            | contag<br>reference<br>missense<br>contag<br>reference<br>missense<br>contag<br>reference                                                  | C<br>T<br>A<br>T<br>C           | Ha [H]<br>Cys [C]<br>Ser [S]<br>De [I]<br>Thr [T]                                   | 1<br>1<br>2<br>2                     | NO 10 10 10 01 10             |
| exon_4     | 16949430<br>16949436<br>16951197<br>16951392             | 347<br>353<br>810<br>1005         | n122252<br>n1200730<br>n4986950<br>n1200562   | 0.014<br>N.D.<br>0.024         | 895<br>895                                                                                                    | H     |            | contag<br>reference<br>missense<br>contag<br>reference<br>missense<br>contag<br>reference<br>missense                                      | C<br>T<br>A<br>T<br>C<br>A      | Has [H]<br>Cys [C]<br>Ser [S]<br>De [I]<br>Thr [T]<br>Tyr [Y]                       | 1<br>1<br>2<br>2<br>2                | 10 10 10 10 10 01             |
|            | 16949430<br>16949436<br>16951197<br>16951392             | 347<br>353<br>810<br>1005         | m1800730<br>m4986950<br>m1800562              | 0.014<br>ND<br>0.024           | 673<br>774<br>673                                                                                              | н     |            | contag<br>reference<br>missense<br>contag<br>reference<br>missense<br>contag<br>reference<br>missense<br>contag<br>reference               | C<br>T<br>A<br>T<br>C<br>A<br>G | His (H)<br>Cys (C)<br>Ser (S)<br>Ile (I)<br>Thr (T)<br>Tyr (Y)<br>Cys (C)           | 1<br>1<br>2<br>2<br>2<br>2<br>2      | 10 10 10 10 10 10 0V 10       |
| exon_4     | 16949430<br>16949436<br>16951197<br>16951392<br>16952684 | 247<br>353<br>810<br>1005<br>1126 | m1800730<br>m1800730<br>m1800562<br>m35201683 | 0.014<br>N D<br>0.024<br>0.053 | 173<br>173<br>173                                                                                              | н     |            | contag<br>reference<br>missense<br>contag<br>reference<br>missense<br>contag<br>reference<br>missense<br>contag<br>reference<br>synonymous | C<br>T<br>T<br>C<br>A<br>G<br>T | Har (H)<br>Cys (C)<br>Ser (S)<br>De (I)<br>Thr (T)<br>Tyr (Y)<br>Cys (C)<br>Tyr (Y) | 1<br>1<br>2<br>2<br>2<br>2<br>2<br>3 | 10 10 10 10 10 10 10 10 10 10 |

"in gene region"ボタンをクリックし、refreshボタンをクリックすることで、上流やイントロン上に存在するSNP も表示されるようになります。(画面上黄色の領域など)

| Tachude clinically accoria | ted Oin gene region | 0 oSMD | has frequency  | O double nit rofroe | h   |
|----------------------------|---------------------|--------|----------------|---------------------|-----|
| include cinically associa  | ed On gene region C | COINE  | O has mequency | C double mr relies  | a j |
|                            |                     |        |                |                     |     |

| o Gene Kaltve | 0                     |                   |                                       |             |                |        |            | -      |          | -    |
|---------------|-----------------------|-------------------|---------------------------------------|-------------|----------------|--------|------------|--------|----------|------|
| \$ http://www | w.ncbi.nlm.nih.gov    | SNP/snp.mf.cg?pho | o se ReFal                            | Elocusid=30 | 78mma=NM,00041 | 038ctg | -NT_007    | 592146 | orot 🕨 🖸 | - 1  |
| 「ービジックマークを通   | 加すると物単にページに           | 7012228834.       |                                       |             |                |        |            |        | රාජාග 🗀  | 7:07 |
|               | 16946733              | 102020323 0.011   |                                       |             | intron         | A/G    |            |        |          |      |
|               | 16947078              | m62625324 0.021   |                                       |             | intron         | C/T    |            |        |          |      |
|               | 16947141              | 0.499             | 184K                                  | ₽H          | intron         | A/C    |            |        |          |      |
|               | 16947349              | ti9366637 0.439   | 24                                    | ΨH          | intron         | C/T    |            |        |          |      |
|               | 16947587              | 1807207 N.D.      |                                       |             | intron         | NC     |            |        |          |      |
|               | 16947587              | 058213179 N.D.    |                                       |             | intron         | -/T    |            |        |          |      |
|               | 16947589              | t157437008 N.D.   |                                       |             | intron         | G/T    |            |        |          |      |
|               | 16947591              | ri56275179 N.D.   |                                       |             | intron         | C/G    |            |        |          |      |
|               | 16947599              | rt60292295 N.D.   |                                       |             | intron         | -/G    |            |        |          |      |
|               | 16947656              | ri62625325 0.049  |                                       |             | intron         | C/T    |            |        |          |      |
|               | 16948014              | rs62625326 0.011  |                                       |             | intron         | C/G    |            |        |          |      |
|               | 16948134              | m62625327 0.011   |                                       |             | intron         | NC     |            |        |          |      |
|               | 16948276              | ri61472021 N.D.   |                                       |             | intron         | C/T    |            |        |          |      |
|               | 16948280              | ri62625329 0.011  |                                       |             | intron         | C/G    |            |        |          |      |
|               | 16948435              | rs62625330 0.081  |                                       |             | intron         | A/G    |            |        |          |      |
|               | 16948521              | m34555420 0.212   | ×                                     |             | intron         | G/T    |            |        |          |      |
|               | 16948632              | ri62396165 0.260  |                                       |             | intron         | C/G    |            |        |          |      |
|               | 16948644              | m2858994 N.D.     |                                       |             | intron         | A/T    |            |        |          |      |
|               | 16948703              | m13196986 0.419   | 195                                   | 1           | intron         | C/T    |            |        |          |      |
|               | 16948728              | r#60226664 N.D.   |                                       |             | intron         | C/T    |            |        |          |      |
|               |                       |                   |                                       |             |                | -      |            |        |          |      |
|               | 16948950              | rib6267433 N.D.   |                                       |             | infron         | (AAA)  |            |        |          |      |
|               | 16949135              | m56361031 N.D.    |                                       |             | intron         | A/G    |            |        |          |      |
|               | 16949137              | 1156305635 N.D.   |                                       |             | intron         | A/G    |            |        |          |      |
|               | 16949254              | rs2227837 0.474   | 8                                     |             | intron         | C/T    |            |        |          |      |
| exton_2       | 16949347 264          | n2242956 N.D.     | 12                                    | H           | missense       | C      | Thr [T]    | 2      | 35       |      |
|               | 8                     | S 41              | 1                                     |             | contig         | -      | Met        |        | -        |      |
|               | S                     |                   | 1                                     |             | reference      |        | [M]        | 1      | -        |      |
|               | 16249430 347          | m1722245 0.138    | -                                     | H           | missense       | G      | Asp<br>[D] | 1      | 63       |      |
|               |                       |                   |                                       |             | contig         | с      | His [H]    | 1      | 63       |      |
|               | 16949436 353          | 121800730 0.014   | 100                                   |             | mastense       | T      | Cys (C)    | T.     | 65       |      |
|               | And the second second |                   |                                       |             | contig         | 1      | Con 191    | -      | 25       |      |
|               |                       |                   |                                       |             | reference.     | n .    | out of     |        | -        |      |
| intron_       | 2 16949587            | ti2071303 0.500   | · · · · · · · · · · · · · · · · · · · | ₽H          | intron         | A/G    |            |        | 1        |      |
| intron_       | 3 16950099            | rs2227838 0.284   | ×                                     |             | intron         | C/T    |            |        |          |      |
|               | 16950398              | ±1807208 0.117    | 100                                   |             | intron         | A/G    |            |        |          |      |
|               | 16950421              | rs2032451 0.143   | 100                                   |             | intron         | AC     |            |        |          |      |

## ■ 解答2-2\_\_\_\_

ひとつ画面を戻り、NM\_000410 (デフォルト) についてのSNP情報を詳細に見てみましょう。

| Inclus<br>g<br>(contig 1 | de clinically<br>gene mode<br>mRNA tra | associati<br>l<br>nscript): | ed Oin gene<br>Contig Lah<br>reference | region (<br>nel Co<br><u>NT_0</u> ( | ontig<br>07592.14 N | nas f<br>m<br>M_0 | requency O<br>rna<br>100410.3 <u>NP</u> | double hit<br>protein i | refresh<br>mrna ori<br>forv | <b>entation</b><br>vard | <b>transc</b><br>plus str | ript snj<br>rand 6,  | count  |
|--------------------------|----------------------------------------|-----------------------------|----------------------------------------|-------------------------------------|---------------------|-------------------|-----------------------------------------|-------------------------|-----------------------------|-------------------------|---------------------------|----------------------|--------|
|                          |                                        |                             |                                        |                                     | _                   |                   |                                         | T                       | 2                           | S Color J               | Legend                    |                      |        |
| Region                   | Contig<br>position                     | mRNA<br>pos                 | dbSNP rs#<br>cluster id                | Hetero-<br>zygosity                 | Validation          | 3D                | Clinically<br>Associated                | Function                | dbSNF<br>allele             | Protein<br>residue      | Codon<br>pos              | Amino<br>acid<br>pos | PubMed |
| exon_1                   | 16945920                               | 161                         |                                        |                                     |                     |                   |                                         | start codon             |                             |                         |                           | 1                    | 1      |
| exon_2                   | 16949347                               | 264                         | 12242956                               | N.D.                                | 18 H                | l                 |                                         | missense                | С                           | The [T]                 | 2                         | 35                   |        |
|                          |                                        |                             |                                        |                                     |                     |                   |                                         | contig<br>reference     | т                           | Met<br>[M]              | 2                         | <u>35</u>            |        |
|                          | 16949430                               | 347                         | rs1799945                              | 0.138                               | az H                |                   |                                         | missense                | G                           | Asp<br>[D]              | 1                         | 63                   |        |
|                          | -                                      |                             |                                        |                                     |                     |                   |                                         | contig<br>reference     | с                           | His [H]                 | 1                         | <u>63</u>            |        |
|                          | 16949436                               | 353                         | a1800730                               | 0.014                               | 3×                  |                   |                                         | missense                | т                           | Cys [C]                 | 1                         | 65                   |        |
|                          |                                        |                             |                                        |                                     |                     |                   |                                         | contig<br>reference     | A                           | Ser [S]                 | 1                         | 65                   |        |
| exon_4                   | 16951197                               | 810                         | 104986950                              | N.D.                                | ≫≍ H                | 1                 |                                         | missense                | т                           | lle [I]                 | 2                         | 217                  |        |
|                          | 1                                      |                             |                                        |                                     |                     |                   |                                         | contig<br>reference     | с                           | Thr [T]                 | 2                         | 217                  |        |
|                          | 16951392                               | 1005                        | 1800.562                               | 0.024                               | ₩× H                |                   |                                         | missense                | A                           | Tyr [Y]                 | 2                         | 282                  |        |
|                          |                                        |                             |                                        |                                     |                     |                   |                                         | contig<br>reference     | G                           | Cys [C]                 | 2                         | 282                  |        |
| exon_6                   | 16952684                               | 1186                        | rs35201683                             | 0.053                               | ×                   |                   |                                         | synonymous              | т                           | Tyr [Y]                 | 3                         | 342                  |        |
|                          |                                        |                             |                                        |                                     |                     |                   |                                         | contig<br>reference     | с                           | Tyr [Y]                 | 3                         | 342                  |        |

画面よりデフォルトの設定では6個のコード領域に含まれているSNPが表示されていることがわかります。(1SNPに つき2行で表示されている)その中で、赤く表示された非同義置換のSNPが5個あることも確認できます。

次にOMIMへのリンクがあるデータを表示させて見ましょう。デフォルトの設定では表示されていないのでまず、 OMIMを含む診療関連データと対応の取れているデータを表示させることが可能なオプションを用いてこれらのSNPs を表示させて見ましょう。

☑ Include clinically associated ○in gene region ⊙cSNP ○has frequency ○double hit refresh

SNPs一覧の上にある箇所から"Include clinically assocciated"横のチェックボックスをクリックして "refresh"ボタンを押し、診療関連データと対応の取れているデータを表示させてください。

| Region | Contig<br>position | mRNA<br>pos | dbSNP rs#<br>cluster id | Hetero-<br>zygosity | Validation   | 3D | Clinically<br>Associated | Function            | dbSNP<br>allele | Protein<br>residue | Codon<br>pos | Amino<br>acid<br>pos | PubMed |
|--------|--------------------|-------------|-------------------------|---------------------|--------------|----|--------------------------|---------------------|-----------------|--------------------|--------------|----------------------|--------|
| exon_1 | 16945920           | 161         |                         |                     |              |    |                          | start codon         |                 |                    |              | 1                    |        |
| exon_2 | 16949347           | 264         | 152242956               | N.D.                | 2 H          |    |                          | missense            | С               | Thr [T]            | 2            | 35                   |        |
|        |                    |             |                         |                     |              |    |                          | contig<br>reference | т               | Met<br>[M]         | 2            | <u>35</u>            |        |
|        | 16949400           | 317         | r:28934889              | 0.011               |              | Ţ  | ×                        | missense            | A               | Met<br>[M]         | 1            | 53                   |        |
|        |                    |             |                         |                     |              |    | X                        | contig<br>reference | G               | Val [V]            | 1            | <u>53</u>            |        |
|        | 16949418           | 335         | n:28934890              | N.D.                |              |    | ×                        | missense            | A               | Met<br>[M]         | 1            | 59                   |        |
|        |                    |             |                         |                     |              |    | x                        | contig<br>reference | G               | Val [V]            | 1            | <u>59</u>            |        |
|        | 16949430           | 347         | r:1799945               | 0.138               | 8% H         |    |                          | missense            | G               | Asp<br>[D]         | 1            | 63                   |        |
|        | İ                  |             |                         |                     |              | Ĩ  |                          | contig<br>reference | с               | His [H]            | 1            | 63                   |        |
|        | 16949436           | 353         | rs1800730               | 0.014               | *×           |    |                          | missense            | т               | Cys [C]            | 1            | 65                   |        |
|        |                    |             |                         |                     |              |    |                          | contig<br>reference | A               | Ser [S]            | I .          | 65                   |        |
|        | 16949520           | 437         | n:28934597              | N.D.                |              |    | *                        | missense            | C               | Arg [R]            | 1            | 93                   | °      |
|        |                    |             |                         |                     |              |    | ×.                       | contig<br>reference | G               | Gly [G]            | 1            | <u>93</u>            |        |
|        | 16949557           | 474         | 1328934596              | ND                  |              |    | *                        | missense            | C               | The [T]            | 2            | 105                  |        |
|        |                    |             |                         |                     |              |    | ×                        | contig<br>reference | т               | Ile [I]            | 2            | 105                  |        |
| exon_3 | 16949833           | 541         | 1228934595              | N.D.                |              |    | X                        | missense            | C               | His [H]            | 3            | 127                  |        |
|        |                    |             |                         |                     |              |    | ×                        | contig<br>reference | A               | Gin [Q]            | 3            | 127                  |        |
| exon 4 | 16951197           | 810         | r#4986950               | N.D.                | <i>*</i> ≪ H |    |                          | missense            | т               | lle [I]            | 2            | 217                  |        |
|        |                    |             |                         |                     |              |    |                          | contig<br>reference | с               | Thr [T]            | 2            | 217                  |        |
|        | 16951392           | 1005        | m1800562                | 0.024               | <i>™</i> H   |    |                          | missense            | A               | Tyr [Y]            | 2            | 282                  | )      |
|        |                    |             |                         |                     |              |    |                          | contig<br>reference | G               | Cys [C]            | 2            | 282                  |        |
| exon_6 | 16952684           | 1186        | r#35201683              | 0.053               | ×            | Γ  |                          | synonymous          | т               | Tyr [Y]            | 3            | 342                  |        |
|        |                    |             |                         |                     |              |    |                          | contig              | с               | Tyr [Y]            | 3            | 342                  |        |

"Clinically Assocciated"欄にヒトの形をしたOMIMへのリンクがあるものが5つあることも確認できます。

## 解答・解説3

## ■ 解答3-1\_

SNP情報の表中に"Clinically Assocciated"欄のヒトの形をしたOMIMへのリンクのどれかをクリックしてください。血色素症に関するOMIMへと移動します。一番上までスクロールしてみてください。はじめのdescriptionのところにこの病気に関する概要が示されており、下に詳細な情報が記述されています。

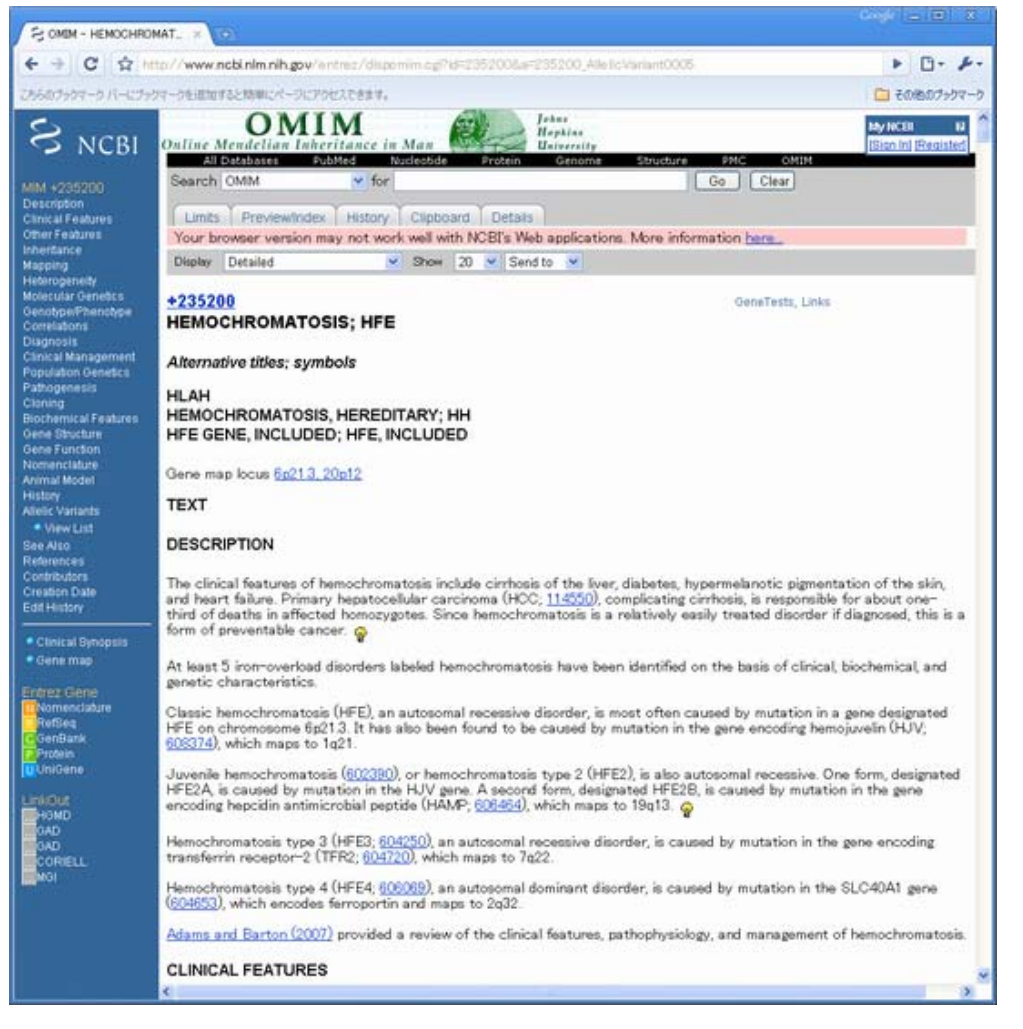

Descriptionの記述によると、血色素症は肝硬変、糖尿病、皮膚へのメラニン色素沈着、心不全などを引き起こし ます。またこの疾患は、6p21.3上のHFE遺伝子変異により引き起こされる古典的な血色素症(HFE)、1q21上の hemojuvelin(HJV)遺伝子変異によるもの、若年型血色素症と呼ばれる19q13上の遺伝子(HAMP)変異によるもの (HFE2)、7q22上の遺伝子(TFR2)変異によるもの(HFE3)、2q32上の遺伝子(SLC40A1)変異によるもの(HFE4)の5 種類が知られています。それらの疾患のうち、HFEと呼ばれる古典的な血色素症が6p21.3上のHFE遺伝子における変

HFE遺伝子の対立遺伝子多型についてはこのページの中央よりやや上部の Allelic variantsに記載されています。

異と関連しています。

|                                                                                                    | MAT. × D                                                                                                    |                                                                                                    |
|----------------------------------------------------------------------------------------------------|----------------------------------------------------------------------------------------------------|----------------------------------------------------------------------------------------------------|
| + + C +                                                                                                    | tp://www.ncbi.nlm.nlh.gow/entrec/dispornim.cg?d=2352008a=235200_Alle1cVariant0005                                                                                                    | ► 0- F-                                                                                                    |
| 25507907-0 11-1279                                                                                                    | ロークを通知すると特徴にパージにアクセスできます。                                                                                                    | ご その他のヴックマーク                                                                                                    |
|                                                                                                    | to / / www.ncbi.nlm.nih.gov/antnet/dispontine.cgP16=2552002.4481cVariant0005<br>PR-DELIBUT&201881CA-DCPDC2DE34,<br>ALLELIC VARIANTS<br>tradede examples<br>DOD1 HEMOCHROMATOSIS [HFE, CYS282TYR ]<br>PORPHYRIA CUTANEA TARDA, SUSCEPTIBILITY TO, INCLUDED<br>PORPHYRIA CUTANEA TARDA, SUSCEPTIBILITY TO, INCLUDED<br>PORPHYRIA VARIEGATA, SUSCEPTIBILITY TO, INCLUDED<br>PAROCHROMATOSIS, JUVENILE, DIGENEC, INCLUDED<br>ALZHEINER DISEASE, SUSCEPTIBILITY TO, INCLUDED<br>TRANSFERRIN SERUM LEVEL QUANTITATIVE TRAIT LOCUS, INCLUDED<br>TRANSFERRIN SERUM LEVEL QUANTITATIVE TRAIT LOCUS, INCLUDED<br>Drakegmith et al. (2002) used a numbering system beginning from the first amino acid of the mature p<br>22 amino acids of the signal sequence, so that C282 of the immature protein is C260 of the mature p<br>Hemochromatosis<br>In patients with hemochromatosis, <u>Fader et al. (1995)</u> identified an 945G-A transition in the HFE gene<br>to as HLA-H or '2DNA 24'), resulting in a cys282-to-tyr (C282Y) subtitution. This missense mutation<br>conserved residue involved in the intramelocular field for bridging of MHC class I protein, and could i<br>structure and function of this protein. Using an allele-specific oligonucleotide-ligation acids of the of the c323) carried the mutation, a carrier frequency of 10/155 = 6.48. One hundred forty-sight of 178 HH<br>homocygous for this mutation, a carrier frequency of 10/155 = 6.48. One hundred forty-sight of 178 HH<br>homocygous for this mutation, a were heterozygous, and 21 carried only the normal allele. These num<br>patients, with S38 of cases related to C282Y homocygosity.<br>Juscemptade et al. (1995) provided convincing evidence that the C282Y mutation in homocygous form in | Content of the second second sec |
| References<br>Contributions<br>Creation Date<br>Edd History<br>Clinical Synopsis<br>Gene map<br>Entre: Central Synopsis<br>Entre: Central Synopsis<br>Entre: Central | cause of hemochromatosis. In studies in Australia, patients properly characterized at the genotypic a<br>showed homozygosity for the C282Y substitution. Irrespective of haplotype, all Hit heterozygotes were<br>heterozygotes, and all homozygous normal controls were cys/cys homozygotes. The presence of a siz<br>patients contrasted with the data of <u>Fader et al</u> (1996), who reported a lower frequency of the mutal<br>(1996) suggested that different clinical criteria for the diagnosis of HH may account for the difference<br>be as homogeneous as previously believed. They noted that a key question is why there is a variation<br>loading in HH that is haplotype-related when the mutation is identical in all haplotypes tested. Januari<br>hypothesized that the HEE locus is the primary HH locus, but that there are likely to be other ther infinite<br>disequilibrium present in all populations and spanning at least 45 Mb distal of D6S265.<br>Journole et al (1996) commented on the significance of the C282Y mutation on the basis of a group<br>affected individuals who had been under study in France for more than 10 years and identified by str<br>Homozygosity for the C282Y mutation and the H63D mutation (2550010002). I was homozygous for<br>and 2 were heterozygous for H63D. These results corresponded to an allelic frequency of<br>for the disease, which is sightly lower than generally estimated. In contrast, the H63D allelic frequency<br>of for the disease, which is sightly lower than generally estimated. In contrast, the H63D allelic frequency<br>of for the disease, which is sightly lower than generally estimated. In contrast, the H63D allelic frequency<br>of Start H3D variant was not clear.          | Inter Inc. gene a the<br>ingle mutation in all<br>tion. Jacwinska stal<br>e, or that HH may not<br>in severity of iron<br>sea and 1(1965)<br>ed modifying genes<br>a region of linkage<br>of 65 unrelated<br>ingent criteria.<br>compound<br>the HS3D mutation:<br>the HS3D mutation:<br>the HS3D mutation:<br>the HS3D mutation:<br>the S202 and 5.4% for<br>sed coortrols, whereas<br>if about 1 per 1,000<br>y was nearly the same<br>by). While the<br>matosis, the<br>1933 controls, 121<br>free C282Y<br>and all C282Y<br>these discussions and the same<br>y). and all C282Y                                                                                                    |

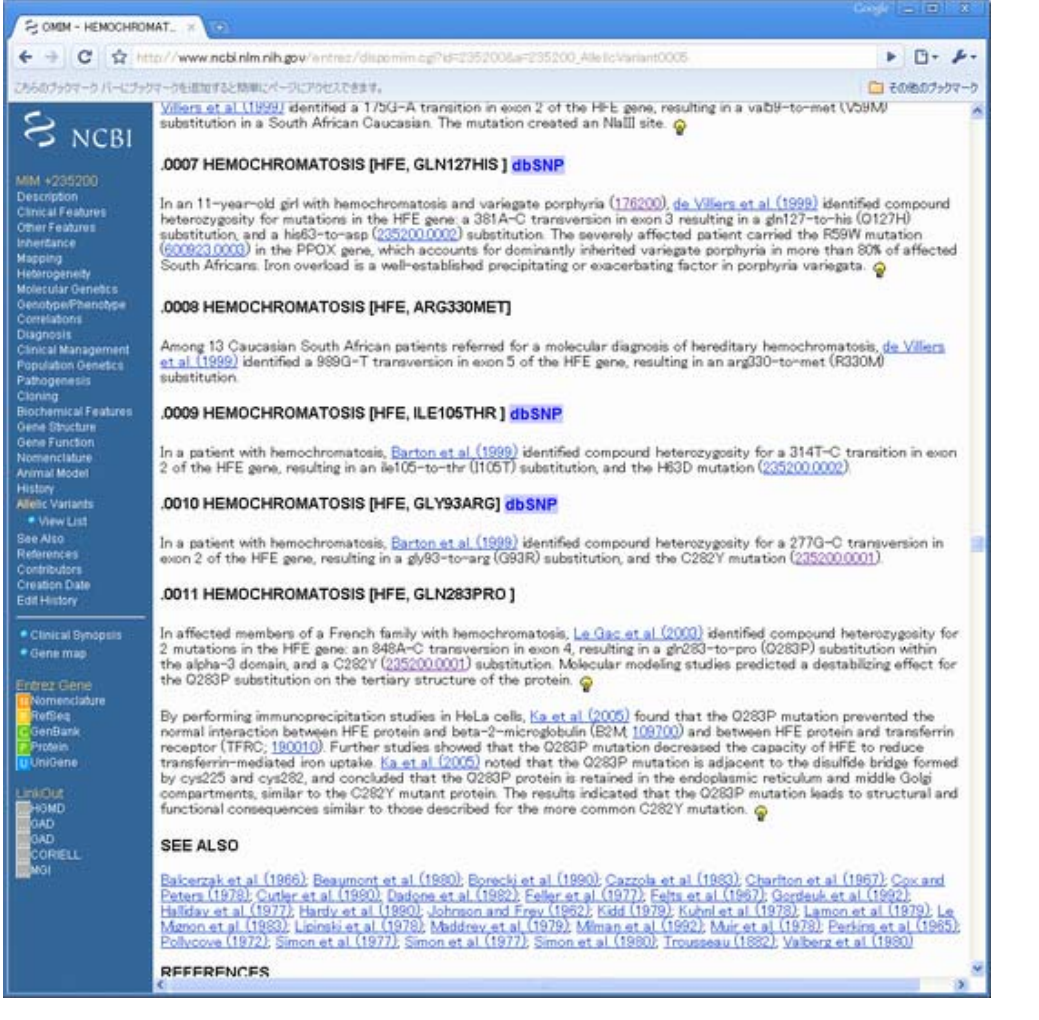

現在OMIMでは11種類のHFE遺伝子に関連する多型が記述されており、 Cys282Tyr変異は、その一番目に記載されています。表現型としては血色素症となっています。

■ 解答3-2

OMIMページの一番上にある"GeneTests"へのリンクをクリックしてください。

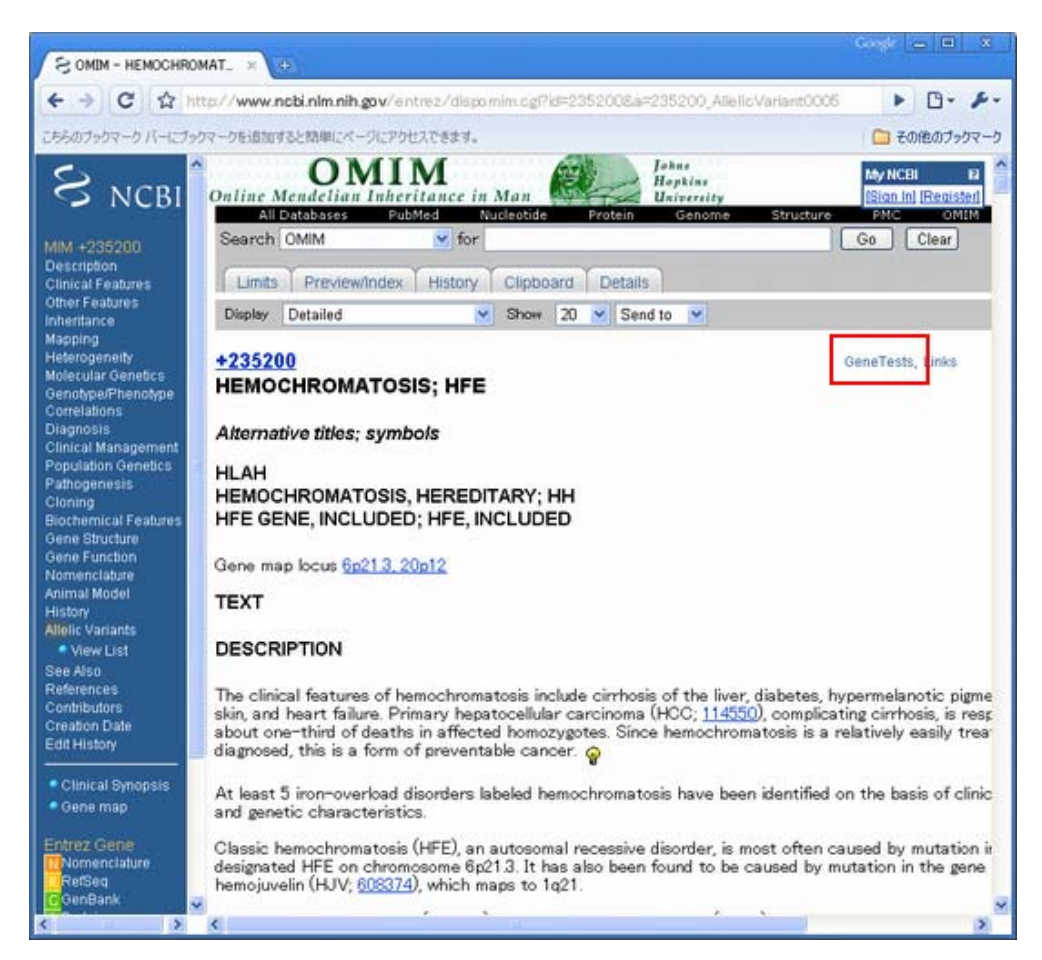

## 血色素症の遺伝子検査に関する情報が得られます。

| Home<br>Page                                                      | About<br>GeneTests                                                                                                    | <b>eeve</b> Reviews                                                                                                    | Laboratory<br>Directory | Clinic<br>Directory                                                                                                    | Educational<br>Materials                                                       |
|-------------------------------------------------------------------|----------------------------------------------------------------------------------------------------|----------------------------------------------------------------------------------------------------|-------------------------|----------------------------------------------------------------------------------------------------|--------------------------------------------------------------------------------|
| Funded b<br>National 3                                            | y the<br>Institutes of Healt                                                                                                    | h                                                                                                    |                         | INTER                                                                                                    | Tests                                                                          |
|                                                                   |                                                                                                    |                                                                                                    |                         | GINLIG                                                                                                    |                                                                                |
| The resu                                                          | It of your search (b                                                                                                    | elow) includes a group of re                                                                                                    | lated disorders with    | n your search term                                                                                                    | in bold or an                                                                  |
| alphabeti<br>results, s                                           | cal listing of the ind<br>see Interpreting You                                                                                                    | ividual entries that match ye<br>ar Search Results.                                                                                                    | our search term. Fo     | or more information                                                                                                    | about search                                                                   |
|                                                                   |                                                                                                    | 005000                                                                                                    |                         | -                                                                                                    |                                                                                |
| Search F                                                          | Result for OMIM#                                                                                                    | 235200                                                                                                    |                         | 1                                                                                                    |                                                                                |
| Search I                                                          | colated Hereditary F                                                                                                    | iemochromatosis                                                                                                    | (Lesearch) Reviews      | Resources                                                                                                    |                                                                                |
| Search I<br>HFE-Asso<br>sclaimer: (<br>ormation p<br>pect of a la | GeneTests does not in<br>rovided by laboratorie<br>aboratory's work.                                                                               | femochromatosis Testing<br>idependently verify<br>as and does not warrant any                                                                                  | Contact<br>GeneTests    | Resources<br>Copyright@<br>All Right@<br>University of Wa<br>Terms                                                     | 1993-2009,<br>Reserved<br>shington, Seattle<br>of Use                          |
| Search I<br>HFE-Ass<br>sclaimer: (<br>ormation p<br>pect of a la  | Result for OMIM#<br>ociated Hereditary F<br>GeneTests does not in<br>rovided by laboratorie<br>aboratory's work.<br>National I<br>National Human ( | temochromatosis Testing<br>idependently verify<br>as and does not warrant any<br>anding Support<br>Library of Medicine, NIH<br>comore Research Institute, NIH  | Contact<br>GeneTests    | Copyright@<br>All Rights<br>University of Was<br>Terms<br>Sponsoring Instit<br>University of Washin<br>Seattle, Washin | 1993-2009,<br>Reserved<br>shington, Seattle<br>of Use<br>ution<br>ngton<br>ton |
| Search I<br>HFE-Ass<br>sclaimer: (<br>ormation p<br>pect of a la  | Result for OMIM#<br>ociated Hereditary F<br>GeneTests does not in<br>rovided by laboratorie<br>aboratory's work.<br>Result<br>National Human (     | temochromatosis Testing<br>independently verify<br>as and does not warrant any<br>anding Support<br>Library of Medicine, NEH<br>Genome Research Institute, NEH | Contact<br>GeneTests    | Copyright<br>All Rights<br>University of Wa<br>Sponsoring Instit<br>University of Washing<br>Seattle, Washing          | 1993-2009,<br>Reserved<br>shington, Seattle<br>of Use<br>ution<br>ngton<br>ton |

たとえば、Testing(画面上赤四角)をクリックすると遺伝子検査を行っている機関の情報を得ることができます。

|                                  | ーク バーにブックマークを追加                                              | かすると簡単にページにアクセスできます。                        |                                                                     |                                                                     |                                  |                       | その他のフ            |
|----------------------------------|--------------------------------------------------------------|---------------------------------------------|---------------------------------------------------------------------|---------------------------------------------------------------------|----------------------------------|-----------------------|------------------|
| lome<br>Page                     | About<br>GeneTests                                           | GENEReviews                                 | Laboratory<br>Directory                                             | Clin<br>Direct                                                      | ic<br>ory                        | Educ<br>Mat           | ationa<br>erials |
| unded<br>Jationa                 | I by the<br>al Institutes of He<br>associated Here           | ealth<br>editary Hemochromato               | sis                                                                 | G                                                                   | ENE                              | Te                    | sts              |
|                                  |                                                              | Select all clinical I                       | aboratories                                                         |                                                                     |                                  |                       |                  |
| Labora                           | tories offering clini                                        | cal testing:                                | Analysis of the<br>entire coding<br>region:<br>Sequence<br>analysis | Analysis of the<br>entire coding<br>region:<br>Mutation<br>scanning | Targeted<br>mutation<br>analysis | Prenatal<br>diagnosis | Carrier          |
| ARUP La<br>Molecula<br>Salt Lak  | aboratories<br>ar Genetics Laborato<br>e City, UT            | ry                                          |                                                                     |                                                                     |                                  |                       |                  |
| Elaine L<br>Pinar Ba             | yon, PhD; Rong Mao,<br>ayrak-Toydemir, MD,                   | , MD; Edward R Ashwood, MD;<br>PhD          |                                                                     |                                                                     |                                  |                       |                  |
| Acibade<br>Acibade<br>Istanbu    | m Healthcare Group<br>m Genetic Diagnostic<br>I, Turkey      | Center                                      |                                                                     |                                                                     |                                  |                       |                  |
| Ender A                          | Itiok, MD, PhD                                               |                                             |                                                                     |                                                                     |                                  |                       |                  |
| Baylor C<br>Medical<br>Houstor   | College of Medicine<br>Genetics Laboratorie<br>n, TX         | 15                                          |                                                                     |                                                                     |                                  |                       |                  |
| Christin<br>Jun Wor              | e M Eng, MD, FACMG<br>ng, PhD; Sau W. Che                    | ; William E O'Brien, PhD; Lee-<br>rung, PhD |                                                                     |                                                                     |                                  |                       |                  |
| Beaumo<br>Molecula<br>Royal O    | nt Hospital, Royal O<br>ar Pathology Laborat<br>ak, MI       | ak<br>tory                                  |                                                                     |                                                                     |                                  |                       |                  |
| Domnita                          | Crisan, MD, PhD                                              |                                             |                                                                     |                                                                     |                                  |                       |                  |
| BioLab s<br>Molecula<br>Klatovy, | spol. s.r.o.<br>ar Biology Laboratory<br>, Czech Republic    | e.                                          |                                                                     |                                                                     |                                  |                       |                  |
| Frantise<br>BloodCe<br>Moleculi  | k Musil, MUDr<br>Inter of Wisconsin<br>ar Diagnostics Labor. | atory                                       |                                                                     |                                                                     |                                  |                       |                  |
| Milwauk                          | ee, WI                                                       |                                             |                                                                     |                                                                     | •                                |                       |                  |
| Daniel B                         | Bellissimo, PhD                                              | Modicino                                    |                                                                     |                                                                     |                                  |                       |                  |
| Center I<br>Boston,              | for Human Genetics                                           | nic ului id                                 |                                                                     |                                                                     | •                                | •                     |                  |
| Aubrey                           | Milunsky, MD, DSc ; J                                        | eff Mark Milunsky, MD                       |                                                                     |                                                                     |                                  |                       |                  |
| Burc Mo<br>Istanbu<br>Ozdal P    | lecular Genetics Diag<br>I, Turkey<br>tlik, Dr. MD: Vedat Kr | jnostic and Research Laborator              | Ŷ                                                                   |                                                                     |                                  |                       |                  |
| CGB Lat                          | poratory Inc                                                 |                                             |                                                                     |                                                                     |                                  |                       |                  |

一つ画面を戻ってReview(画面上青四角)sをクリックすることでHFE遺伝子に関する遺伝子検査についての概要を知ることができます。

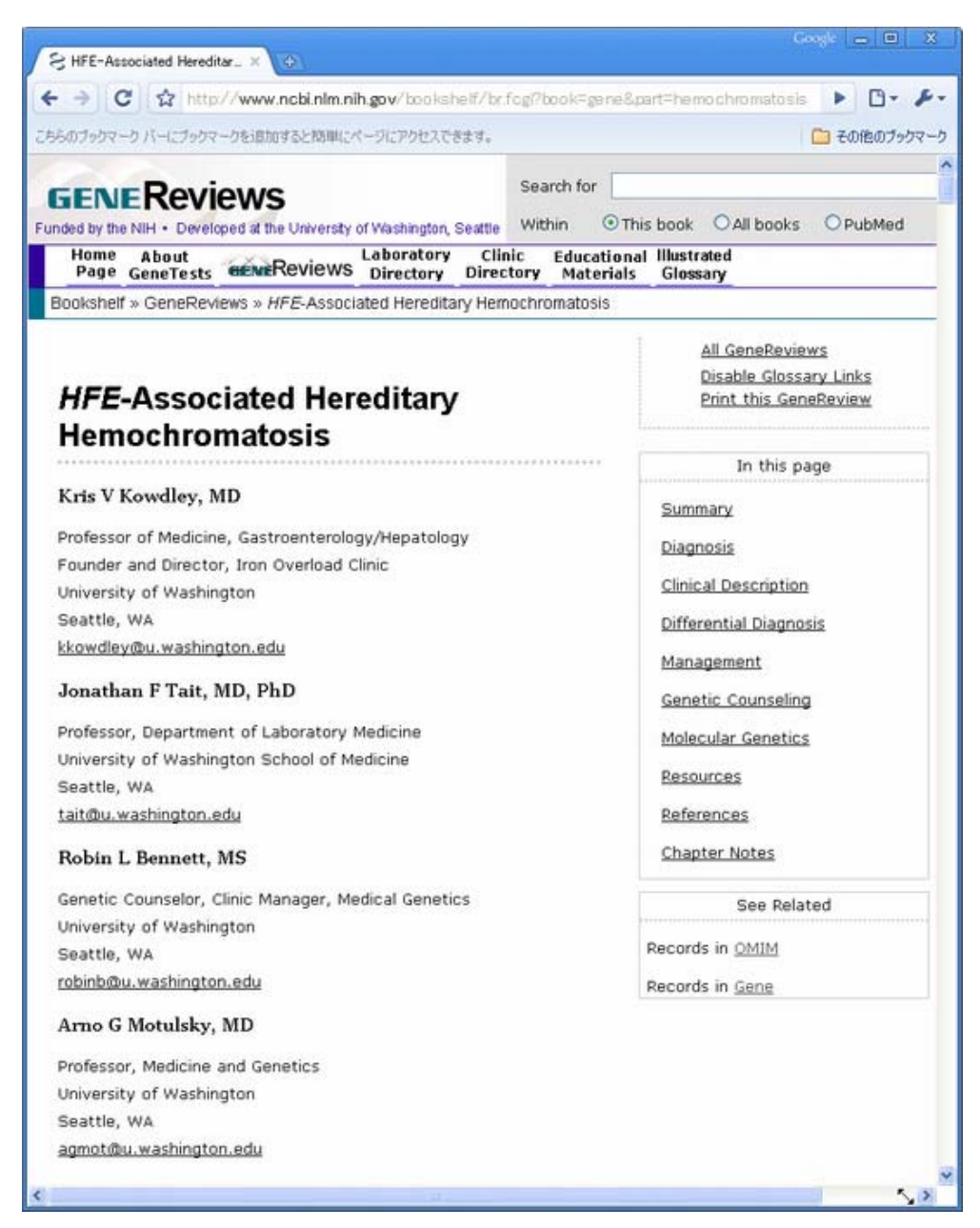

画面1/4程の箇所付近にある"Molecular Genetic Testing"の項目では、HFE遺伝子のどの多型を検査できるかが示されています。

| > C                                                                                             |                                                                                                    | × (0)                                                                                         |                                                                                                    |                                                         |            |                |
|-------------------------------------------------------------------------------------------------|----------------------------------------------------------------------------------------------------|-----------------------------------------------------------------------------------------------|----------------------------------------------------------------------------------------------------|---------------------------------------------------------|------------|----------------|
|                                                                                                 | thttp://w                                                                                              | www.ncbi.nlm.ni                                                                               | h.gov/bookshelf/br.                                                                                                    | fogi?book≂gen                                           | s∂≓hemochn | omatosis 🕨 🗗 🖌 |
| 5のブックマーク パ                                                                                      | (ーにブックマークも                                                                                             | に見たかすると物理に、                                                                                   | ページにアクセスできます。                                                                                                    |                                                         |            | 🗀 その他のブックマ     |
| reviewer(s).                                                                                    | •                                                                                                    | x 10001 W                                                                                     | 92 - 64                                                                                                    |                                                         |            |                |
| Molecular (                                                                                     | genetic test                                                                                           | ting: Clinical                                                                                | methods                                                                                                    |                                                         |            |                |
| + Targ                                                                                          | geted muta                                                                                             | tion analysis                                                                                 | . <u>Targeted mutatio</u>                                                                                                    | <u>n analysis</u>                                       |            |                |
| for t                                                                                           | the two know                                                                                           | wn disease-ca                                                                                 | using alleles in the                                                                                                    | HFE gene                                                |            |                |
| (p.c                                                                                            | 282Y and p.                                                                                            | H63D) is avail                                                                                | able on a clinical ba                                                                                                    | asis (Feder                                             |            |                |
| with                                                                                            | 1990], ADU                                                                                             | re either homo                                                                                | avantes for the p.(                                                                                                    | r ongin<br>C282V                                        |            |                |
| muta                                                                                            | ation or com                                                                                           | pound hetero;                                                                                 | zvaotes for the p.C                                                                                                    | 282Y and                                                |            |                |
| p.H6                                                                                            | 63D mutation                                                                                           | is.                                                                                           | .,,                                                                                                    |                                                         |            |                |
| Note                                                                                            | a: Mast clinic                                                                                         | al laboratorio                                                                                | s de pet reutinely t                                                                                                    | act for the                                             |            |                |
| 565                                                                                             | C allele beca                                                                                          | use it annear                                                                                 | s to account for on                                                                                                    | llv 196 of                                              |            |                |
| indiv                                                                                           | viduals affec                                                                                          | ted clinically (                                                                              | Mura et al 1999] a                                                                                                    | nd its                                                  |            |                |
| clinic                                                                                          | cal significar                                                                                         | nce is currentl                                                                               | y unclear.                                                                                                    |                                                         |            |                |
| 2                                                                                               |                                                                                                    | 81 85 C.S                                                                                     |                                                                                                    |                                                         |            |                |
| + Seq                                                                                           | uence anal                                                                                             | ysis. Testing                                                                                 | to identify other m                                                                                                    | utant                                                   |            |                |
| allel                                                                                           | AC SCADDED                                                                                             |                                                                                               |                                                                                                    | 14 · · · · · · · · · · · · · · · · · · ·                |            |                |
| Gildi                                                                                           | es associate                                                                                           | d with AFE-H                                                                                  | HC is available in a                                                                                                    | limited                                                 |            |                |
| num                                                                                             | ber of clinica                                                                                         | al and researc                                                                                | HC is available in a<br>h laboratories ( <u>Bart</u>                                                                                                    | limited<br>ton et al                                    |            |                |
| num<br>1999                                                                                     | ber of clinica<br>].                                                                                   | al and researc                                                                                | HC is available in a<br>h laboratories ( <u>Bart</u>                                                                                                    | limited<br>ton et al                                    |            |                |
| num<br><u>1999</u><br><u>Table 1</u> sum                                                        | nber of clinica<br>9].<br>Anmarizes <u>mol</u> a                                                       | al and researc<br>al and researc<br>ecular genetic                                            | HC is available in a<br>h laboratories <u>(Bart</u><br><u>testing</u> for this dis                                                                                                    | limited<br>ton et al<br>corder.                         |            |                |
| num<br><u>1999</u><br><u>Table 1</u> sum                                                        | es associate<br>ober of clinica<br>9].<br>mmarizes <u>mol</u>                                          | al and researc                                                                                | HC is available in a<br>h laboratories ( <u>Bart</u><br><u>testing</u> for this dis                                                                                                    | limited<br>ton et al<br>corder.                         |            |                |
| num<br><u>1999</u><br><u>Table 1</u> sum<br>Table 1. <u>Mo</u>                                  | es associate<br>ober of clinica<br>9].<br>nmarizes <u>mole</u><br>olecular Ger                         | a with <i>NEE</i> -HB<br>al and researc<br>ecular genetic<br>netic Testing                    | HC is available in a<br>h laboratories <u>(Bart</u><br><u>testing</u> for this dis<br><b>Used in <i>HFE</i>-HHC</b>                                                                                            | limited<br>t <u>on et al</u><br>corder.                 |            |                |
| num<br>1991<br>Table 1 sum<br>Table 1. <u>Mc</u>                                                | ober of clinica<br>9].<br>hmarizes <u>mole</u>                                                         | a with MEE-HB<br>al and researc<br>ecular genetic<br>netic Testing<br><u>Mutation</u>         | HC is available in a<br>h laboratories [ <u>Bart</u><br><u>testing</u> for this dis<br>Used in HFE-HHC<br>Detection Rate                                                                                       | limited<br>ton et al<br>corder.                         | Î          |                |
| num<br>1991<br>Table 1 sum<br>Table 1. <u>Mc</u>                                                | nmarizes <u>mol</u>                                                                                    | a with MEE-HB<br>al and researc<br>ecular genetic<br>netic Testing<br><u>Mutation</u><br>% of | HC is available in a<br>h laboratories <u>(Bart</u><br><u>testing</u> for this dis<br><b>Used in HFE-HHC</b><br>Detection Rate                                                                                 | limited<br>ton et al<br>corder.<br>Test                 |            |                |
| Table 1. Mc<br>Table 1. Mc<br>Test<br>Method                                                    | olecular Ger<br>Mutations<br>Detected                                                                  | ecular genetic<br>netic Testing<br><u>Mutation</u><br>% of<br>Individuals                     | HC is available in a<br>h laboratories ( <u>Bart</u><br><u>testing</u> for this dis<br>Used in <i>HFE</i> -HHC<br>Detection Rate<br>Genotype                                                                   | limited<br>ton et al<br>corder.<br>Test<br>Availability |            |                |
| num<br>199<br>Table 1 sum<br>Table 1. <u>Mc</u><br>Test<br>Method                               | Mutations<br>Detected                                                                                  | ecular genetic<br>netic Testing<br>Mutation<br>% of<br>Individuals<br>with HHC                | HC is available in a<br>h laboratories <u>(Bart</u><br><u>testing</u> for this dis<br>Used in HFE-HHC<br>Detection Rate<br><u>Genotype</u>                                                                     | ton et al<br>corder.<br>Test<br>Availability            |            |                |
| Table 1 sum<br>Table 1 sum<br>Table 1. <u>Mc</u><br>Test<br>Method                              | es associate<br>iber of clinica<br>9].<br>mmarizes <u>mol</u><br>olecular Ger<br>Mutations<br>Detected | Mutation<br>Mutation<br>Mutation<br>96 of<br>Individuals<br>with HHC<br>1, 2                  | HC is available in a<br>h laboratories [ <u>Bart</u><br><u>testing</u> for this dis<br>Used in HFE-HHC<br>Detection Rate<br><u>Genotype</u>                                                                    | Test<br>Availability                                    |            |                |
| Table 1 sum<br>Table 1 sum<br>Table 1. Mg<br>Test<br>Method                                     | Mutations<br>Detected                                                                                  | Mutation<br>Mutation<br>9% of<br>Individuals<br>with HHC<br>1, 2<br>~60%-90%                  | HC is available in a<br>h laboratories [ <u>Bart</u><br><u>testing</u> for this dis<br>Used in HFE-HHC<br>Detection Rate<br><u>Genotype</u><br>p.C282Y/p.C282Y                                                 | limited<br>ton et al<br>corder.<br>Test<br>Availability |            |                |
| Table 1 sum<br>Table 1 sum<br>Table 1. Mc<br>Test<br>Method                                     | Mutations<br>HFE<br>mutations                                                                          | Mutation<br>9b of<br>Individuals<br>with HHC<br>1, 2<br>~60%-90%<br>3%-8%                     | HC is available in a<br>h laboratories ( <u>Bart</u><br><u>testing</u> for this dis<br>Used in HFE-HHC<br>Detection Rate<br><u>Genotype</u><br>p.C282Y/p.C282Y<br>p.C282Y/p.H63D                               | Test<br>Availability                                    |            |                |
| Table 1 sum<br>Table 1 sum<br>Table 1. Mc<br>Test<br>Method<br>Targeted<br>mutation<br>analysis | Mutations<br>Detected<br>HFE<br>mutations:<br>p.C282Y,<br>p.H63D                                       | Mutation<br>9% of<br>Individuals<br>with HHC<br>1, 2<br>~60%-90%<br>3%-8%<br>~1%              | HC is available in a<br>h laboratories [ <u>Bart</u><br><u>testing</u> for this dis<br>Used in HFE-HHC<br>Detection Rate<br><u>Genotype</u><br>p.C282Y/p.C282Y<br>p.C282Y/p.H63D<br>p.H63D/p.H63D <sup>3</sup> | Test<br>Availability<br>Clinical                        |            |                |
| Table 1 sum<br>Table 1 sum<br>Table 1. Mc<br>Test<br>Method<br>Targeted<br>mutation<br>analysis | Mutations<br>Detected<br>HFE<br>mutations:<br>p.C282Y,<br>p.H63D<br>HFE                                | Mutation<br>9b of<br>Individuals<br>with HHC<br>1, 2<br>~60%-90%<br>3%-8%<br>~1%              | HC is available in a<br>h laboratories [ <u>Bart</u><br><u>testing</u> for this dis<br>Used in HFE-HHC<br>Detection Rate<br><u>Genotype</u><br>p.C282Y/p.C282Y<br>p.C282Y/p.H63D<br>p.H63D/p.H63D <sup>3</sup> | Test<br>Availability<br>Clinical                        |            |                |

赤四角で囲んだ表の記述から282残基目のCys/Tyr変異、および63残基目のHis/Asp変異に対する検査が可能なことがわかります。

282残基目のCys/Tyr変異に関する表現型は随所に記載が見られます。この変異により鉄の代謝異常が起こり貯蔵鉄 増加による血色素症を引き起こします。

## 解答・解説4

## ■ 解答4-1\_

ブラウザのバックボタンを用いてEntrez Geneの画面に戻り、タンパク質のアミノ酸配列で一番上に書かれている NP\_000401をクリックしてください。

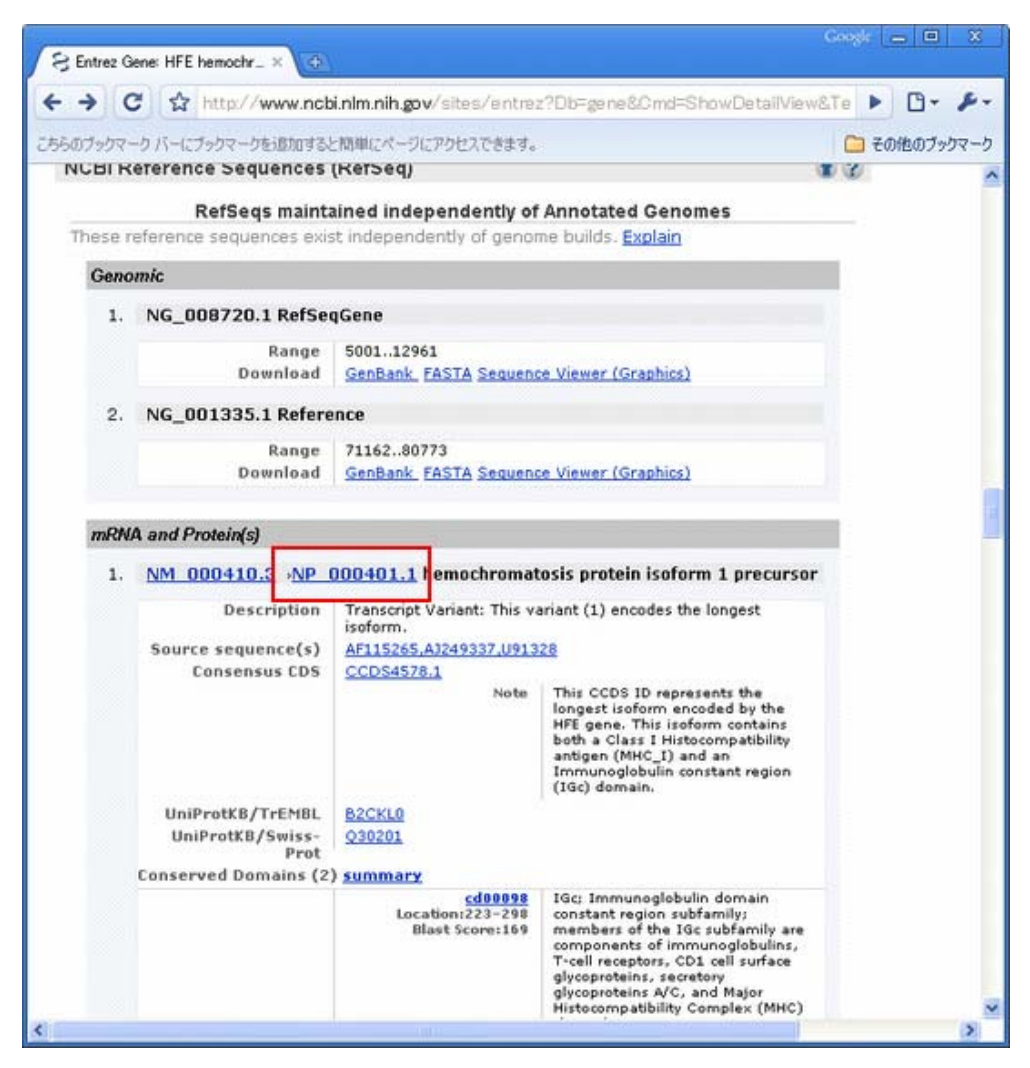

続いて表示された画面上部のLinksプルダウンメニューからBLinkをクリックしてください。

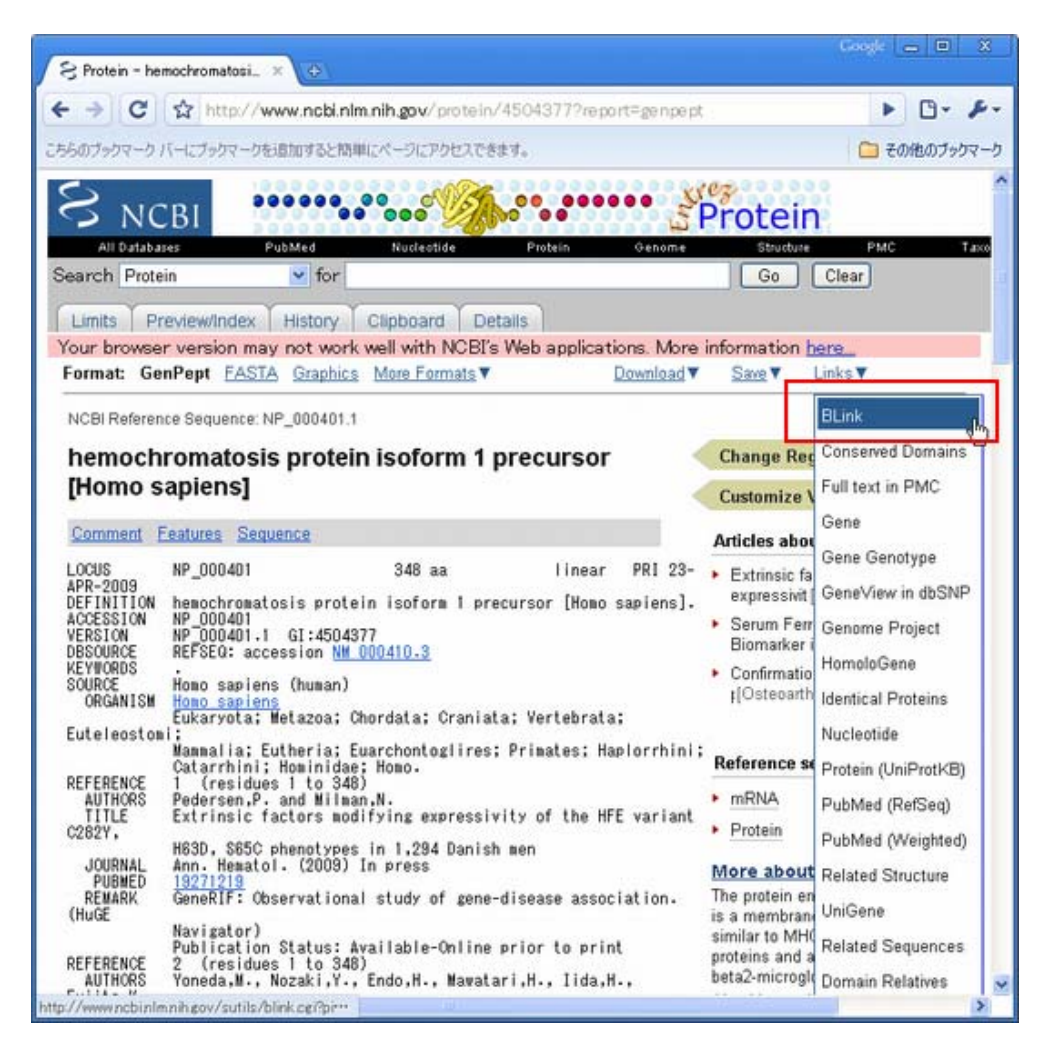

さらに、Conserved Domain Database hitsをクリックしてドメイン情報を取得してください。

|        |                           | Results: 1 - 100 Next Page Last                      |
|--------|---------------------------|------------------------------------------------------|
| % hits |                           | reset selection                                      |
|        | 348 aa                    |                                                      |
| blink  | <u>uminutuninutuninut</u> | SCORE ACCESSION Length Protein Description           |
|        |                           | Conserved Domain Database hits                       |
| ٠      |                           | 1870 P60018 348 RecName: Full=Hereditary hemoc       |
| ٠      |                           | 1870 NP_001009101 348 hemochromatosis protein [Pan t |

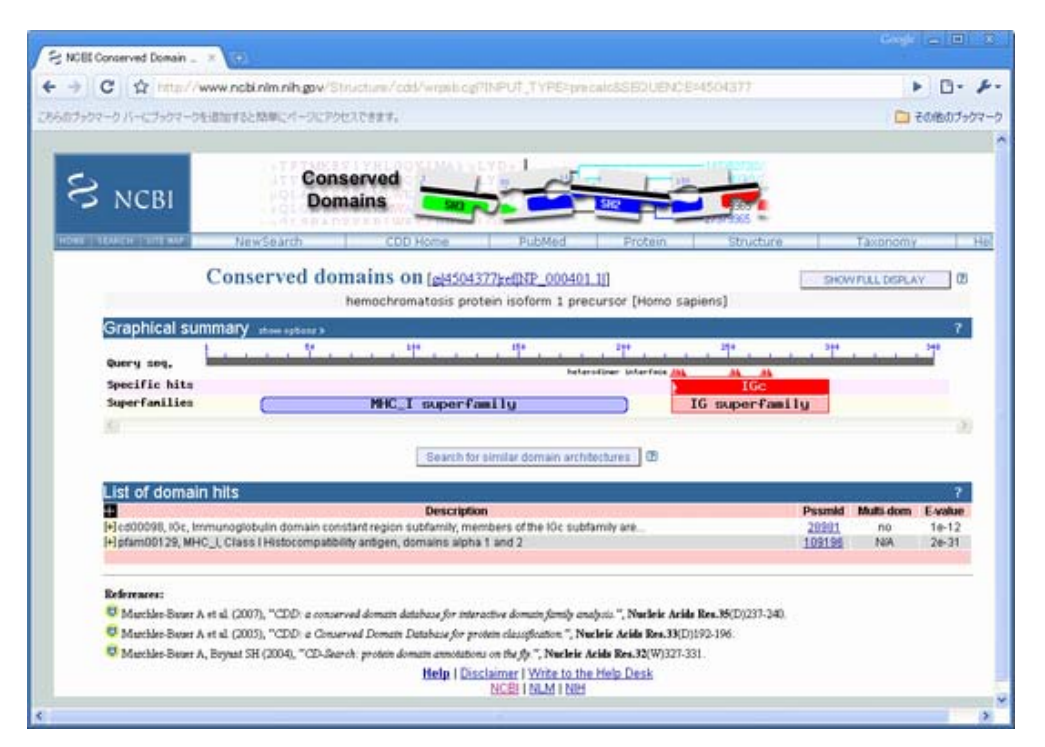

CDDに含まれるcd00098とpfamに含まれるpfam00129の二つのドメインがこの配列上に確認できます。

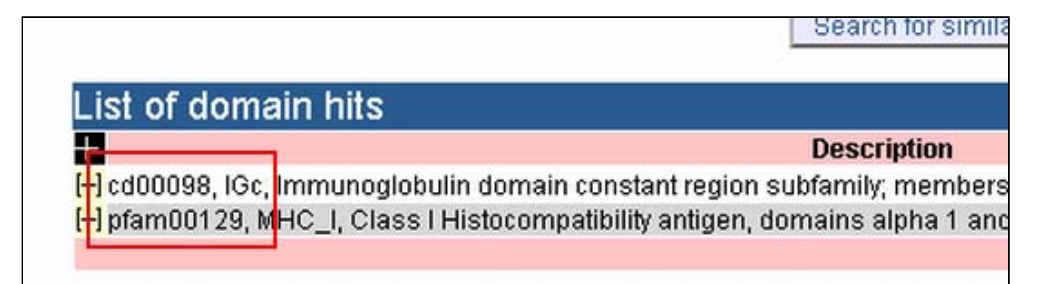

NP\_000401と配列が似ていて、立体構造が既知であるを持つタンパク質を調べるために、ブラウザのバックボタン を用いて戻り、画面上部の3D structuresボタンをクリックしてください。(この機能はなくなってしまったため、昔の画面を用いて流れを解説します。)

|    |      |            | Structure  | Pu |
|----|------|------------|------------|----|
| Ge | nome | Nucleotide | 3D-Domains | Bo |
| Ge | nome | Nucleotide | SD-Domains |    |

| 2rr/L4D       WERCO       #FRUC #FRUC #FRUC #FRUCAD @ 2rr #00       AM799         @ R5 • @ With Comparison of the state of the state of the st                                                                                     | ij4504377 view - Nicrosoft Internet Explorer                                                                                                    |                                                                                                    |                                                                                                    |                                                                                                    |                                                                                                    | 501                                                                                                    |
|----------------------------------------------------------------------------------------------------|----------------------------------------------------------------------------------------------------|----------------------------------------------------------------------------------------------------|----------------------------------------------------------------------------------------------------|----------------------------------------------------------------------------------------------------|----------------------------------------------------------------------------------------------------|----------------------------------------------------------------------------------------------------|
| Control       Control       Contro       Control       Control                                                                                                    | テイル(1) 編集(1) 表示(2) お気に入り(3) ワール(1) へ                                                                                                    | 11719                                                                                                    |                                                                                                    |                                                                                                    |                                                                                                    |                                                                                                    |
| Http://www.rcbininn.hgov/uutia/birk.cgi?bid=45043778ali#38pd=18cut=100       Pitchin       Structure       PubMed       Taxonomy         Genome       Nucleotide       3D-Domains       Books       Heip         uery: ei(4504377, hemochromatosis protein isofores 1 prescursor [Homo sapien]<br>atachime ei: 10208318, 112053064, 10965806, 833232308, 00748052, 57114069, 38502807, 29709343, 22854810,<br>0250786, 15115850, 14100038, 11194315, 2497915, 2370111, 2088551, 1190180, 1469790         Get Gn3D Now!       Show stantical       Common Tree       Taxonomy Report       3D structures       CDD-Search       Gillet       Run BLAST         66 BLAST hits to 6 unique species Sort by taxona my proximity       Archaes       O ther Eukaryotas       Isseet Press       New search by GE #504377       De         146 aa       Stoler       Fest       New search by GE #504377       De         1512       108456       Statusto Fest       New search by GE #504377       De         152       108456       Statusto Fest       New search by GE #504377       De         1512       108456       Statusto Fest       New search by GE #504377       De         152       108456       Statusto Fest       New search by GE #504377       De         1512       108456       Statusto Fest       New search by GE #504377       De         152       108476 </th <th>3 辰5 • 🜍 · 💌 😰 🏠 🔎 枝常 👷 89</th> <th>uchn 🚱 🍰•</th> <th>🎍 🖻 • 🗖</th> <th>. 3</th> <th></th> <th></th>                                                                                                    | 3 辰5 • 🜍 · 💌 😰 🏠 🔎 枝常 👷 89                                                                                                    | uchn 🚱 🍰•                                                                                                    | 🎍 🖻 • 🗖                                                                                                    | . 3                                                                                                    |                                                                                                    |                                                                                                    |
| BLAST         Protein         Structure         PubMed         Taxonomy           Genome         Nucleotide         3D-Domains         Books         Help           uery: cid504572 hemochromatosis protein isoform 1 precursor [Homo sopiens]         atchine ci: 112000210, 112053064, 100650506, 002740052, 571140592, 385020007, 20709343, 22854010, 2020706, 15115850, 14100020, 11090100, 1460700           Get Ga3D Nord'         Shew identical         Beat hits         Common Tree         Taxonomy Report         3D structures         CDD-Search         Gilist         Run BLAST           G6 BLAST hits to 6 unique species Sort by taxonomy proximity         Image: Common Tree         Taxonomy Report         3D structures         CDD-Search         Gilist         Run BLAST           G6 BLAST hits to 6 unique species Sort by taxonomy proximity         Image: Common Tree         Taxonomy Report         New search by GE 4504377         Se           State         Scone / P ACCESSION         Gi         PhotEin DESCRIPTION         Fill         Fill         State State                                                                                                    | 1.2.(2) ahttp://www.ncbinlm.nih.gov/sutils/blink.ogi?pid=45                                                                                                    | 043778all=08pdb=18cut                                                                                                    | =100                                                                                                    | CALCULATION.                                                                                                    |                                                                                                    | - 🛃 84                                                                                                    |
| BLAST         Protein         Structure         Publied         Taxonomy           Genome         Nucleotide         3D-Domains         Books         Heip           usry: ei(5594377 hemochromatosis protein isoform 1 precursor [Homo sapiens]<br>atchine e: 112083018, 112083064, 109658050, 83322650, 80748052, 57114069, 38502807, 20709343, 22854810,<br>D250708, 1511588,0 14100030, 11094315, 2407015, 2370111, 2080551, 1190180, 1469700         Get Gn3D Mone!           Get Gn3D Mone!         Taxonomy Report         3D structures         CDD-Search         GI ist         Run BLAST           66 BLAST hits to 6 unique species Sort by taxonomy proximity         0         Archaee         0         Genore Config         Data         Yiruses         O Other Eukaryotae           Geop only         Cut-Off         100         Select Peset         New search by GI: 4594377         Ge           1512         IBIA 333322         Chain A, The Grystal Structure Of H-2dd Mth Class I In Coaplex With Transferrin Rec<br>525         IBIA 333322         Chain A, The Grystal Structure Of H-2dd Mth Class I In Coaplex With<br>525         IBIA 333322         Chain A, The Grystal Structure Of H-2dd Mth Class I In Coaplex With<br>526         ISIZ 1000 Thin C, These Structure Of Ha/2dWt Coaplexed With Transferrin Rec<br>527         ISIZ 1000 Thin C, These Structure Of Ha/2dWt Coaplexed With A Teacefor Co<br>531         ISIZ 1000 Thin C, These Structure Of Ha/2dWt Coaplexed With Teansferrin Rec<br>531         ISIZ 1000 Thin C, These Structure Of Ha/2dWt Coaplexed With Teaceras                                                                                                    |                                                                                                    |                                                                                                    |                                                                                                    |                                                                                                    |                                                                                                    |                                                                                                    |
| Open Nucleon         Books         Help           uery: sild50/3772 hemochromatosis protein isoform 1 precursor [Homo sapiens]<br>latchine e: 112083818, 112053064, 1096585070, 109658506, 83323630, 80748852, 547114059, 38502807, 29709343, 22854019,<br>0250706, 15115850, 11190315, 2470715, 2370111, 2088551, 1890180, 1467700         Gent Construction of the second second se                                                                       | S NCRI                                                                                                    | BLAST                                                                                                    | Protein                                                                                                    | Structure                                                                                                    | PubMed                                                                                                    | Taxonomy                                                                                                    |
| uerr eld504377 hemackromatosis protein isoform 1 precursor [Homo sapion]         atchine ci 112006318, 1120050064, 100550670, 100568506, 832326509, 80746952, 57114059, 38502807, 29709343, 22854810, 2250786, 161156020, 11094315, 2479715, 2370111, 2098551, 1990100, 1460780         Get Gn2D Nom!         Show identical       Best hits       Common Tree       Taxonomy Report       3D structures       CDD-Search       GI list       Run BLAST         B6 BLAST hits to 6 unique species Sert by taxonomy proximity       0       Archaea       0       Bacteria       159       Metazoa       0       Fungi 0       Plants 2       Viruses 0       Other Eukaryotae         eep only       w Cut=Off 100       Select       Reset       New search by GE 4504377       0p         148 as       Stonserved Domain. Rutabase hits       1012       101269       1012647       1012647       0p         1512       101647       S3315200       Chain A. The Crystal Structure 0f H=2dd Whc Class 1 Major Histocompaid Pation       1012667       1012647       1012647       1012647       1012647       1012647       1012647       1012647       1012647       1012647       1012647       1012647       1012647       1012647       1012647       1012647       1012647       1012647       1012647       1012647       1012647       1012647       1012647       10126                                                                                                    | S NUBI                                                                                                    | Genome                                                                                                    | Nucleotide                                                                                                    | 3D-Domains                                                                                                    | Books                                                                                                    | Help                                                                                                    |
| 66 BLAST hits to 6 unique species Sort by taxonamy proximity         • Archaea       • Bacteria       159       Metazoa       • Fungi       • Plants       2       Viruses       • Other Eukaryotae         • eep only       • Cut-Off       100       Select       Reset       New search by GE 4504377       Go         148       • Cut-Off       100       Select       Reset       New search by GE 4504377       Go         148       • Cut-Off       100       Select       Reset       New search by GE 4504377       Go         148       • Cut-Off       100       Select       Reset       New search by GE 4504377       Go         148       • Store       1000       Chain G. Hemochromatoris Protein Hfe Complexed With Transferrin Rec         1512       1000       1000       Chain G. Hemochromatoris Protein Hfe Complexed With Transferrin Rec         1512       1114       38313225       Chain G. Crystal Structure Of He Murine Class I Major Histocompation         1512       12010       3122434       Chain D. Crystal Structure Of He All 101       With Sare Nucleocompation Hemochromatoris Protein Hfe Complexed With A Telemerate         1512       12010       3122432       Chain D. Crystal Structure Of He First Class He Masu And Tat-TI8         152       12010       3122432                                                                                                    | Achine et 112083318, 112053064, 109658670, 10<br>250706, 15115850, 14100030, 11094315, 249791<br><u>Get Gn3D Non</u><br>Show identical Best hits Common Tree                                                                                                    | 09658506, 833236<br>5, 2370111, 2080<br>Taxonomy Report                                                                                                    | 30, 80748852,<br>551, 1890180,<br>3D strue                                                                                                    | 57114069, 38502<br>1469790<br>tures CDD-S                                                                                                    | 807. 29709343.                                                                                                    | 22854810.                                                                                                    |
| Score P ACCESSION         Cli         PROTEIN DESCRIPTION           Conserved Domain Outbace hits         Score P ACCESSION         PROTEIN DESCRIPTION           Conserved Domain Outbace hits         Score P ACCESSION         PROTEIN DESCRIPTION           Conserved Domain Outbace hits         Score P ACCESSION         PROTEIN DESCRIPTION           Conserved Domain Outbace hits         Score P ACCESSION         PROTEIN DESCRIPTION           Conserved Domain Outbace hits         Score P ACCESSION         PROTEIN DESCRIPTION           Conserved Domain Outbace hits         Score P ACCESSION         PROTEIN DESCRIPTION           Score P ACCESSION         Score P ACCESSION         PROTEIN DESCRIPTION           Conserved Domain Outbace hits         Score P ACCESSION         PROTEIN DESCRIPTION           Score P ACCESSION         Score P ACCESSION         PROTEIN DESCRIPTION           Score P ACCESSION         Score P ACCESSION         PROTEIN DESCRIPTION           Score P ACCESSION         Score P ACCESSION         PROTEIN DESCRIPTION           Score P ACCESSION         Score P ACCESSION         PROTEIN DESCRIPTION           Score P ACCESSION         Score P ACCESSION         PROTEIN DESCRIPTION           Score P ACCESSION         Score P ACCESSION         PROTEIN DESCRIPTION           Score P ACCE P ACCESSION         Core P ACCE P ACCESSI                                                                                                    | 6 BLAST hits to 6 unique species Sort by 1<br>Archaea 0 Bacteria 159 Metazoa 0 Fun                                                                                                    | axonomy proximity<br>gi 0 Plants 2 \                                                                                                    | (<br>/iruses 0 Oth                                                                                                    | er Eukaryotae                                                                                                    |                                                                                                    |                                                                                                    |
| 48 as       SCORE P ACCESSION GI PHOTEIN DESCRIPTION         Enserved Damain Database hits       Issibility         101       IDEAG SERVED Chain G. Hemochromatosis Protein Hfe Complexed With Transferrin Rec         152       18114 3391323 Chain A. The Crystal Structure Of H=2dd Whc Class I In Complex With         1502       18704 4245604 Chain D. Crystal Structure Of H=2dd Whc Class I Major Histocompation         1502       18710 4245604 Chain D. Crystal Structure Of His-Al101 With Clars Nucleocompid Pet         1502       12700 13258522 Chain A. Crystal Structure Of His-Al101 With Clars Nucleocompid Pet         1502       12700 13258023 Chain D. Crystal Structure Of His-Al402 Complexed With A Telomerase         1503       12702 1327808 Chain D. Crystal Structure Of His-Tax Petide Bound To Human Cla         151       12702 1322808 Chain D. Crystal Structure Of His-Tax Petide Bound To Human Cla         152       240710 324492812 Chain A. The Complex Setween Tcr A& And Human Class I Who Hua-2 With A Setored         153       127421 132402812 Chain A. The Complex Setween Tcr A& And Human Class I Who Hua-2 With A Setored         153       12847 3012114 Chain F. Directed Kei Mt Class I Molecule         154       12847 3012114 Chain F. Directed Kei Mt Class I Molecule         155       12846 Structure Of His-2785 Complexed With The Self-Pee         156       12844 245565 Chain A. Structure Of His-28785 Complexed With The Self-Pee <td< td=""><td>eep only Cut-Off 100</td><td>Select Reset</td><td></td><td>New search by</td><td>GE 4504377</td><td>Go</td></td<>                                                                                                    | eep only Cut-Off 100                                                                                                    | Select Reset                                                                                                    |                                                                                                    | New search by                                                                                                    | GE 4504377                                                                                                    | Go                                                                                                    |
| 100 Additional and a state of the second state of the second state | 502         132700           502         1370A           501         26010           433         127930           433         127930           433         127930           433         127930           433         127930           433         127930           433         127930           433         127930           433         127930           433         127930           433         127930           433         127930           433         127930           433         127940           433         127940           433         127940           433         127940           433         127940           433         103740           433         103740           433         132749           433         132749           433         132749           433         132749           433         132749           433         132749           433         132749           433         132749           433         132749 <th>44425504 Chain<br/>71535522 Chain<br/>92278888 Chain<br/>92278888 Chain<br/>92478888 Chain<br/>82427805 Chain<br/>82427805 Chain<br/>82427805 Chain<br/>82427805 Chain<br/>82788189 Chain<br/>82788189 Chain<br/>82788180 Chain<br/>82788180 Chain<br/>8278820 Chain<br/>8258868 Chain<br/>85585888 Chain<br/>85585888 Chain<br/>85585888 Chain<br/>85585888 Chain<br/>8558588 Chain<br/>8558588 Chain<br/>8558588 Chain<br/>8558588 Chain<br/>8558588 Chain<br/>8558588 Chain<br/>855858 Chain<br/>8558588 Chain<br/>855858 Chain<br/>855858 Chain<br/>855858 Chain<br/>855858 Chain<br/>855858 Chain<br/>855858 Chain<br/>8558588 Chain<br/>855858 Chain<br/>855858 Chain</th> <th>D. Crystai Str<br/>D. Crystai Str<br/>D. Crystai Str<br/>D. Crystai Str<br/>D. Crystai Str<br/>D. Crystai Str<br/>D. Crystai Str<br/>A. The Complex<br/>A. Crystai Str<br/>A. Crystai Str<br/>A. Crystai Str<br/>A. Crystai Str<br/>J. Crystai Str<br/>D. Human Zinc-<br/>A. Him-B4405 C<br/>D. Crystai Str<br/>A. Human Class<br/>D. Crystai Str<br/>A. L3&amp; Crystai</th> <th>uctures Of The N<br/>ucture Of Hia-Al<br/>ucture Of Hia-Al<br/>ucture Of Hia-Al<br/>ucture Of The Fi<br/>ucture Of HiV-1<br/>( Between Tcr AS<br/>ucture Of Hia-S2<br/>ucture Of Hia-S2<br/>Alpha-2-Glycopre<br/>Cample Company<br/>Alpha-2-Glycopre<br/>Cample Company<br/>Alpha-2-Glycopre<br/>Cample Company<br/>1 Histocompath<br/>ucture Of Hia-AS<br/>1 Histocompath<br/>ucture Of Rat Mi<br/>ucture Of Rat Mi</th> <th>Jurine Class I<br/>101 With Sars<br/>402 Complexed<br/>Tax Feptide B<br/>And Human Class<br/>Tas Feptide B<br/>And Human Class<br/>1785 Complexed<br/>17 Cell Recept<br/>ass I Molecule<br/>17 Cell Recept<br/>ass I Molecule<br/>1785 Complexed<br/>101 Recomplexed<br/>101 National Self<br/>Complexed I Incomp<br/>Deminant Self<br/>Complexed Al Incomp<br/>Dilly Antigen<br/>Information<br/>18-6</th> <th>Major Histocompat<br/>Wouldecompid Pept<br/>With A Telomerase<br/>-Cell Receptor Co<br/>Mamu And Tat-Till<br/>ound To Human Clia<br/>s 1 Mhc Hia-A2 Wi<br/>With The Self-Pep<br/>or Cdr2 Residues<br/>n Of Three Immuno<br/>exed With Aiterad<br/>Major Histocompat<br/>With The Glucagon<br/>Ligand Eefgraygf<br/>aplex With Fab- H<br/>A2.1 (HLA-A2.1 Hu</th> | 44425504 Chain<br>71535522 Chain<br>92278888 Chain<br>92278888 Chain<br>92478888 Chain<br>82427805 Chain<br>82427805 Chain<br>82427805 Chain<br>82427805 Chain<br>82788189 Chain<br>82788189 Chain<br>82788180 Chain<br>82788180 Chain<br>8278820 Chain<br>8258868 Chain<br>85585888 Chain<br>85585888 Chain<br>85585888 Chain<br>85585888 Chain<br>8558588 Chain<br>8558588 Chain<br>8558588 Chain<br>8558588 Chain<br>8558588 Chain<br>8558588 Chain<br>855858 Chain<br>8558588 Chain<br>855858 Chain<br>855858 Chain<br>855858 Chain<br>855858 Chain<br>855858 Chain<br>855858 Chain<br>8558588 Chain<br>855858 Chain<br>855858 Chain | D. Crystai Str<br>D. Crystai Str<br>D. Crystai Str<br>D. Crystai Str<br>D. Crystai Str<br>D. Crystai Str<br>D. Crystai Str<br>A. The Complex<br>A. Crystai Str<br>A. Crystai Str<br>A. Crystai Str<br>A. Crystai Str<br>J. Crystai Str<br>D. Human Zinc-<br>A. Him-B4405 C<br>D. Crystai Str<br>A. Human Class<br>D. Crystai Str<br>A. L3& Crystai | uctures Of The N<br>ucture Of Hia-Al<br>ucture Of Hia-Al<br>ucture Of Hia-Al<br>ucture Of The Fi<br>ucture Of HiV-1<br>( Between Tcr AS<br>ucture Of Hia-S2<br>ucture Of Hia-S2<br>Alpha-2-Glycopre<br>Cample Company<br>Alpha-2-Glycopre<br>Cample Company<br>Alpha-2-Glycopre<br>Cample Company<br>1 Histocompath<br>ucture Of Hia-AS<br>1 Histocompath<br>ucture Of Rat Mi<br>ucture Of Rat Mi | Jurine Class I<br>101 With Sars<br>402 Complexed<br>Tax Feptide B<br>And Human Class<br>Tas Feptide B<br>And Human Class<br>1785 Complexed<br>17 Cell Recept<br>ass I Molecule<br>17 Cell Recept<br>ass I Molecule<br>1785 Complexed<br>101 Recomplexed<br>101 National Self<br>Complexed I Incomp<br>Deminant Self<br>Complexed Al Incomp<br>Dilly Antigen<br>Information<br>18-6 | Major Histocompat<br>Wouldecompid Pept<br>With A Telomerase<br>-Cell Receptor Co<br>Mamu And Tat-Till<br>ound To Human Clia<br>s 1 Mhc Hia-A2 Wi<br>With The Self-Pep<br>or Cdr2 Residues<br>n Of Three Immuno<br>exed With Aiterad<br>Major Histocompat<br>With The Glucagon<br>Ligand Eefgraygf<br>aplex With Fab- H<br>A2.1 (HLA-A2.1 Hu |

表示されている結果は、既知の立体構造を持つタンパク質の中で問い合わせ配列と類似のもののリストになっています。一番初めにエントリーされている1DE4Gは、血色素症タンパク質のG鎖に相当します。(トランスフェリン受容体と複合体を形成します)

1DE4のG鎖と問い合わせのアミノ酸配列とのアライメントを得るため、 1DE4Gの付近にある青いドットをクリック して下さい。

| 🗿 gi 4504377 view – Microsoft Internet H                                                                        | ixplorer               |                    |                        |            |
|----------------------------------------------------------------------------------------------------|------------------------|--------------------|------------------------|------------|
| ファイル(E) 編集(E) 表示(V) お気に入り(A)                                                                                    | ツール① ヘルプ(日)            |                    |                        | <b></b>    |
| 😋 🛒 - 🐑 - 😰 😭 🔎 t                                                                                               | 標本 🥎 お気に入り             | \varTheta 🙆 🖁      | 🖌 💌 • 🔜 💰 🛍            |            |
| アドレス(D) () http://www.ncbinlm.nih.gov/sutils/b                                                                  | link.cgi?pid=4504377&a | all=0&pdb=1&cut=10 | 10                     | - 🛃 移動     |
| U Archaea U Bacteria 159 Ivetaz                                                                                 | oa v Fungi v           | Plants Z Vin       | ises U Other Eukaryo   | tae 🔨      |
| Koop oply                                                                                                    | ef 100                 |                    | New search hy GI       |            |
| Salact Reset                                                                                                    |                        |                    | 4504377 Go             |            |
| Select reset                                                                                                    |                        |                    |                        |            |
|                                                                                                    |                        |                    |                        | _          |
| 348                                                                                                    |                        |                    |                        |            |
| SCORE                                                                                                    | P ACCESSION 0          | PROTEIN            | DESCRIPTION            |            |
| Conserv                                                                                                    | ed Donain Databa       | se hits            | PLOOMIT LIGH           | w          |
| 1517                                                                                                    | 1DE4G 698              | 0500 Chain G,      | Hemochromatosis Prote  | in Hfe Cc  |
| <u>525</u>                                                                                                    | 1011A 385              | 31929 Chain A,     | The Crystal Structure  | Of H-2dc   |
|                                                                                                    | 1S7TD 4843             | 5604 Chain D,      | Crystal Structures Of  | The Muri   |
| <u></u> <u>502</u>                                                                                              | <u>1X70A</u> 7353      | 35522 Chain A,     | Crystal Structure Of   | HIa-A1101  |
| 502                                                                                                    | 28CKD 8813             | 12434 Chain D.     | Crystal Structure Of   | HIA-A2402  |
| 501                                                                                                    | 20700 3327             | 8888 Chain D,      | Conflicting Selective  | Forces #   |
| 433                                                                                                    | 12VSD 11053            | 10733 Chain D.     | Crystal Structure Of   | the First  |
| 400                                                                                                    | 24770 8240             | 7912 Chain D.      | Crystal Structure Of   | HUV-1 Ta   |
| 494                                                                                                    | 20.186 11886           | 7272 Chain A       | The Complex Retween T  | or AS Anc  |
| 434                                                                                                    | 10004 6273             | 18169 Chain A.     | Crystal Structure Of   | HIA-82709  |
| 489                                                                                                    | 2F54F 3303             | 2174 Chain F.      | Directed Evolution Of  | Human T    |
| 487                                                                                                    | 1KJMA 2757             | 3699 Chain A.      | Tap-A-Associated Rat   | Mhc Class  |
| 486                                                                                                    | 2855A 6746             | 4061 Chain A.      | Crystal Structures An  | d Kir3dl1  |
| 486                                                                                                    | 10SFA 673              | 0545 Chain A,      | Structure Of A6-Tcr B  | ound To F  |
|                                                                                                    | 1S7XJ 4842             | 5646 Chain J.      | Crystal Structures Of  | The Muri   |
| 485                                                                                                    | 2A83A 8554             | 14074 Chain A,     | Crystal Structure Of   | HIa-B2705  |
| 485                                                                                                    | 1ZAGD 724              | 16026 Chain D,     | Human Zinc-Alpha-2-GI  | vcoprotei  |
| 483                                                                                                    | 1SYVA 5655             | 3738 Chain A,      | HIA-84405 Complexed T  | o The Dom  |
| 483                                                                                                    | 1W72D 5698             | 66888 Chain D,     | Crystal Structure Of   | Hla-Alime  |
| 481                                                                                                    | 3HLAA 23               | Chain A.           | Human Class I Histoco  | spatibili  |
| 480                                                                                                    | 1E030 1335             | 13545 Chain D,     | trystal Structure Of   | Kat Minor  |
| 4/3                                                                                                    | 201 7H 11050           | 1025 Chain H       | Who Class I Natural W  | at ant H-2 |
| 4/6                                                                                                    | 20120 11000            | russ charn h.      | mile orass i natural M |            |
| The second second second second second second second second second second second second second second second se |                        |                    |                        |            |
| inttp://www.ncbi.nlm.nih.gov/Structure/cblast/cbla                                                              | ist.cgi?master_gi=4504 | 3776neighb         |                        | ۲ <b>۲</b> |

アライメント結果が別画面に表示されます。

| ANCBI Sequence Alignment Visua                                                                                    | lization Service                                                 | Alignment detail -                                          | Microsoft Internet Exp                                       | lorer 🔲 🗖 🔯                                           |
|----------------------------------------------------------------------------------------------------|------------------------------------------------------------------|-------------------------------------------------------------|--------------------------------------------------------------|-------------------------------------------------------|
| ファイル(E) 編集(E) 表示(V) お気に)                                                                                          | くり(A) ツール(D) ヘル                                                  | <b>プ田</b>                                                   |                                                              | 11                                                    |
| 🔇 🕫 - 🜔 - 🗷 📓 🏠                                                                                                   | 🔎 検索 🧙 約束(                                                       | 279 🚱 🎯 🖏                                                   | 🛛 • 🔜 🛃 🛍                                                    |                                                       |
| アドレス(1) 🗃 http://www.ncbinlmnih.gov.                                                                              | /Structure/cblast/cblast                                         | cei?master_ei=45043778n                                     | eighbor_gi=6980500                                           | 💌 🛃 184b                                              |
|                                                                                                    | Relat                                                            | ed Str                                                      |                                                              |                                                       |
| Query: hemochromato<br>[gi: 4504377]<br>Structure: 1DE4 Chain G<br>Reference: [MIMDB] [Pubh<br>Get 3D Structure d | osis protein isoform<br>, Hemochromatos<br>//ecl]<br>atato: Viev | n 1 precursor [Hom<br>is Protein Hie Corr<br>v in Cn3D      | o sapiens]<br>plexed With Transferr<br>(To display structure | in Receptor                                           |
| E-value = 7e                                                                                                    | -168, Bit score = 58                                             | 38, Aligned length =                                        | 275, Sequence Identity                                       | y = 100%                                              |
| <u>si 4504877</u> 23 RLLRSMS<br><u>10E4 G</u> 1 RLLRSMS                                                           | 10 20<br>LHYLFMGASEODLGLSLF                                      | 30 40<br>1* 1<br>EALGYYDDOLFYFYDHESP<br>EALGYYDDOLFYFYDHESP | 50 60<br>*<br>RVEPRTPWYSSRISSONWLOL<br>RVEPRTPWYSSRISSONWLOL | 70 80<br>505LKG4DHWFTVDF 102<br>505LKG4DHWFTVDF 80    |
| <u>si 4504877</u> 103 VIIMENH<br>1054 <u>G</u> \$1 VIIMENH                                                        | 30 100<br>NHSKESHTLOVILGCEMO<br>NHSKESHTLOVILGCEMO               | 110 120<br>EDNSTEGYWK YGYDGODHL<br>EDNSTEGYWK YGYDGODHL     | 130 140<br>.EFCPDTLDWRAAEPRAWPTKL<br>EFCPDTLDWRAAEPRAWPTKL   | 150 160<br>                                           |
| <u>el 4504377</u> 183 LERDCPA<br><u>1064 C</u> 161 LERDCPA                                                        | 170 180<br>DLOOLLELCRGVLDOOVP                                    | 190 200<br>PLVKYTHHYTSSYTTLRCP<br>PLVKYTHHYTSSYTTLRCP       | 210 220<br>*                                                 | 230 240<br>AKEFEPKDVLPNGDG 262<br>AKEFEPKDVLPNGDG 240 |
| <u>#1 4504377</u> 283 TYOCUIT<br>10E4 G 241 TYOCUIT                                                               | 250 260<br>                                                      | 270<br>GLDOPLIVIW 287<br>GLDOPLIVIW 275                     |                                                              |                                                       |
|                                                                                                    |                                                                  |                                                             |                                                              | L <sub>S</sub>                                        |
| ¢                                                                                                    |                                                                  |                                                             |                                                              |                                                       |
| ▲ ページでエラーが発生しました。                                                                                                 |                                                                  |                                                             |                                                              | インターネット                                               |

■ 解答4-2\_\_\_

アライメント画面内でGet 3D Structure dataボタンをクリックしてください。

| Query:     | hemochromatosis protein isoform 1 precursor [Homo sapiens]<br>[gi: <u>4504377]</u> |
|------------|------------------------------------------------------------------------------------|
| Structure: | 1DE4 Chain G, Hemochromatosis Protein Hfe Complexed With Tr                        |
| Reference: | [MMDB] [PubMed]                                                                    |
| Ge         | et 3D Structure data :::: View in Cn3D 🛛 🗹 (To display st                          |

この際、Cn3Dがインストールされていない場合には正しく表示することができないのでまずCn3Dをインストールす る必要があります。インストールされている人はこの部分は読み飛ばしてください。まず、To display structure, download Cn3Dと書かれた箇所をクリックします。

| 🛛 🗹 (To display structure, download | ( <u>Cn3D</u> ) |  |
|-------------------------------------|-----------------|--|
|-------------------------------------|-----------------|--|

続いて表示されたNCBI StructureのページからCn3Dをダウンロードします。画面上部のDownloadをクリックしま す。

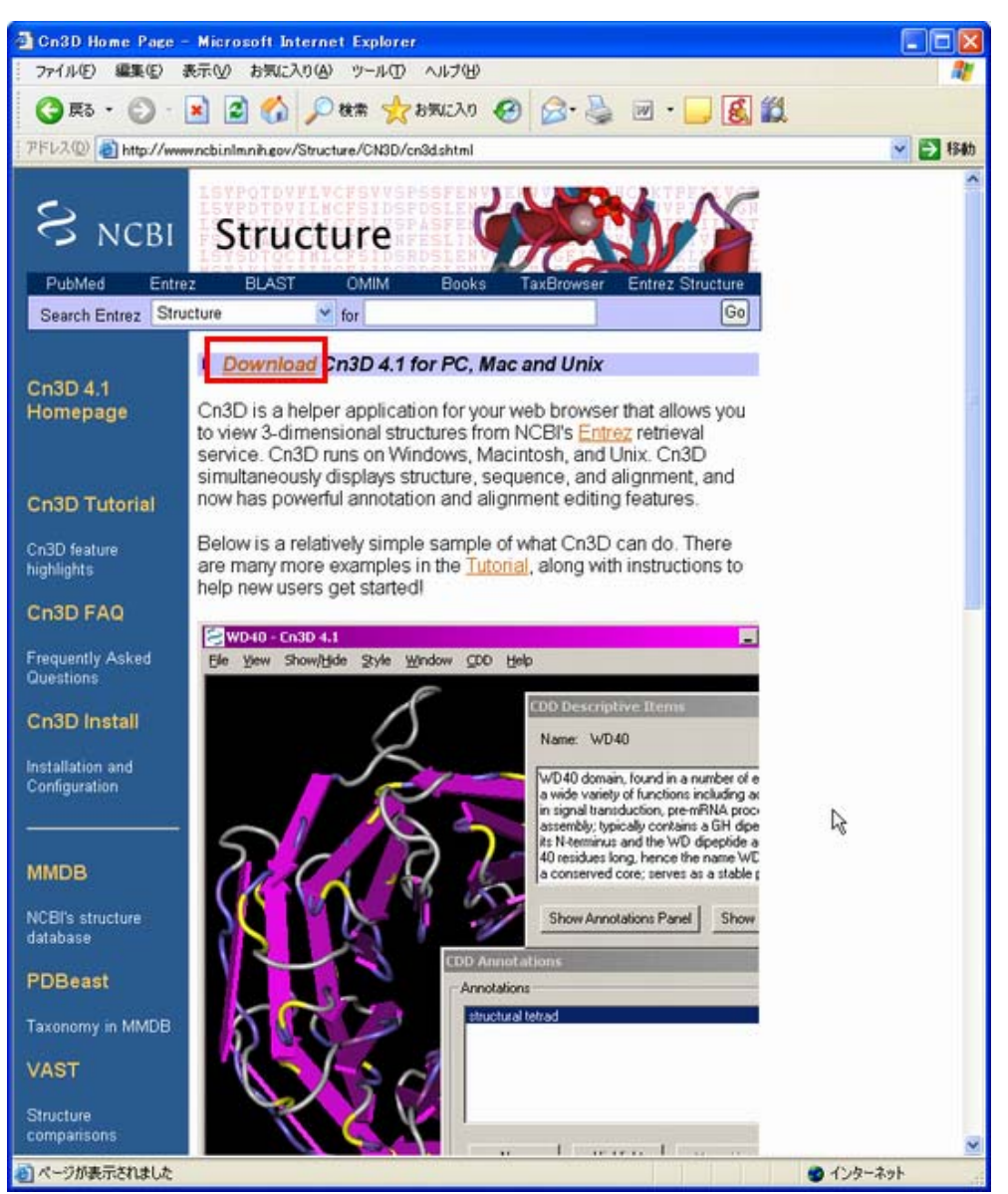

するとインストールするコンピュータのOSを聞かれますので、該当するOSの部分をクリックし、その先はOSごとに 書かれた指示に従ってCn3Dをインストールしてください。

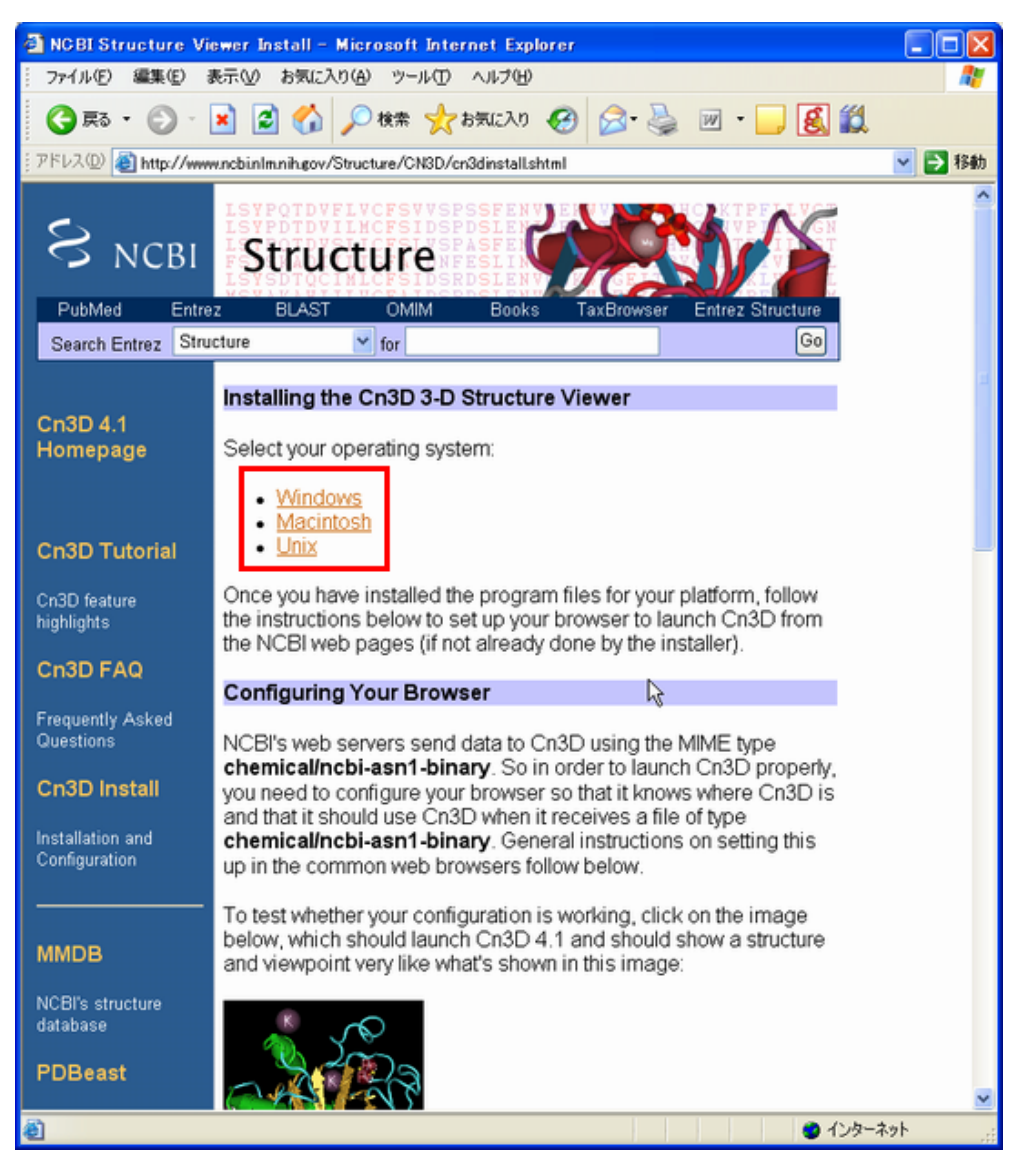

インストールが正常にできているとGet 3D Structure dataボタンをクリックすると、下図のようなワイヤーモデルで立体構造が示された画面とSequence/Alignment Viewerが立ち上がります。

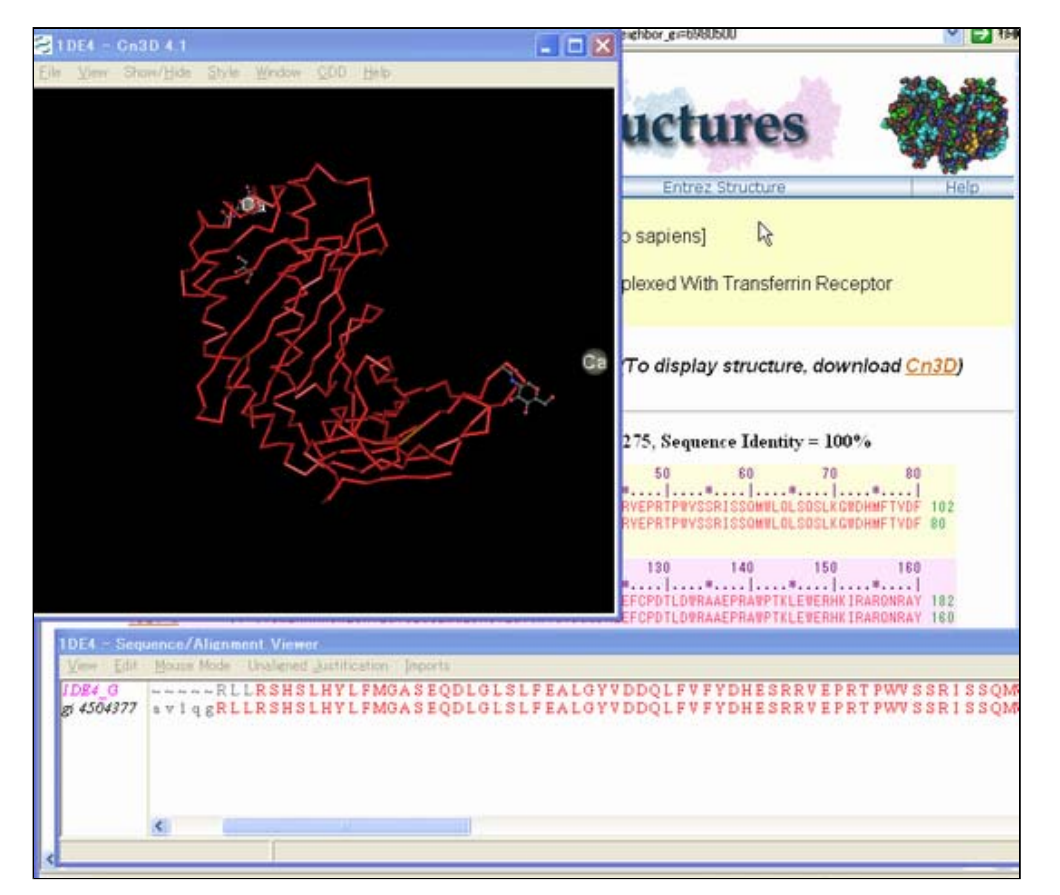

ワイヤーモデルの中を"z"ボタンを使ってズームインしたり、あるいはマウスを使って回転させていくと、画像中 水色で丸く囲んだ箇所に黄褐色で示されたジスルフィド結合(S-S結合)が認められます。

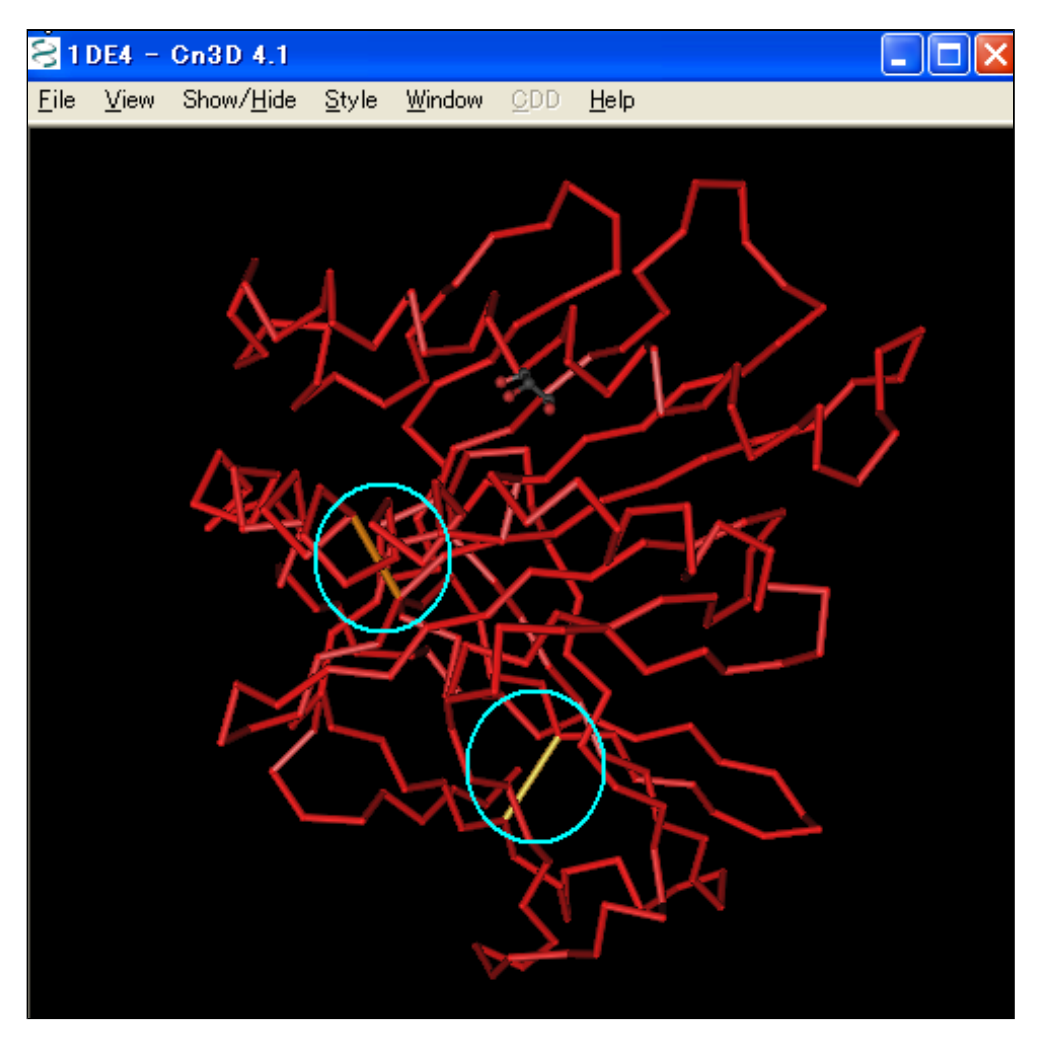

そのジスルフィド結合をマウスでダブルクリックすると残基が画面上黄色くなり、 Sequence/Alignment Viewerの 方でも該当する残基が黄色くハイライトされます。

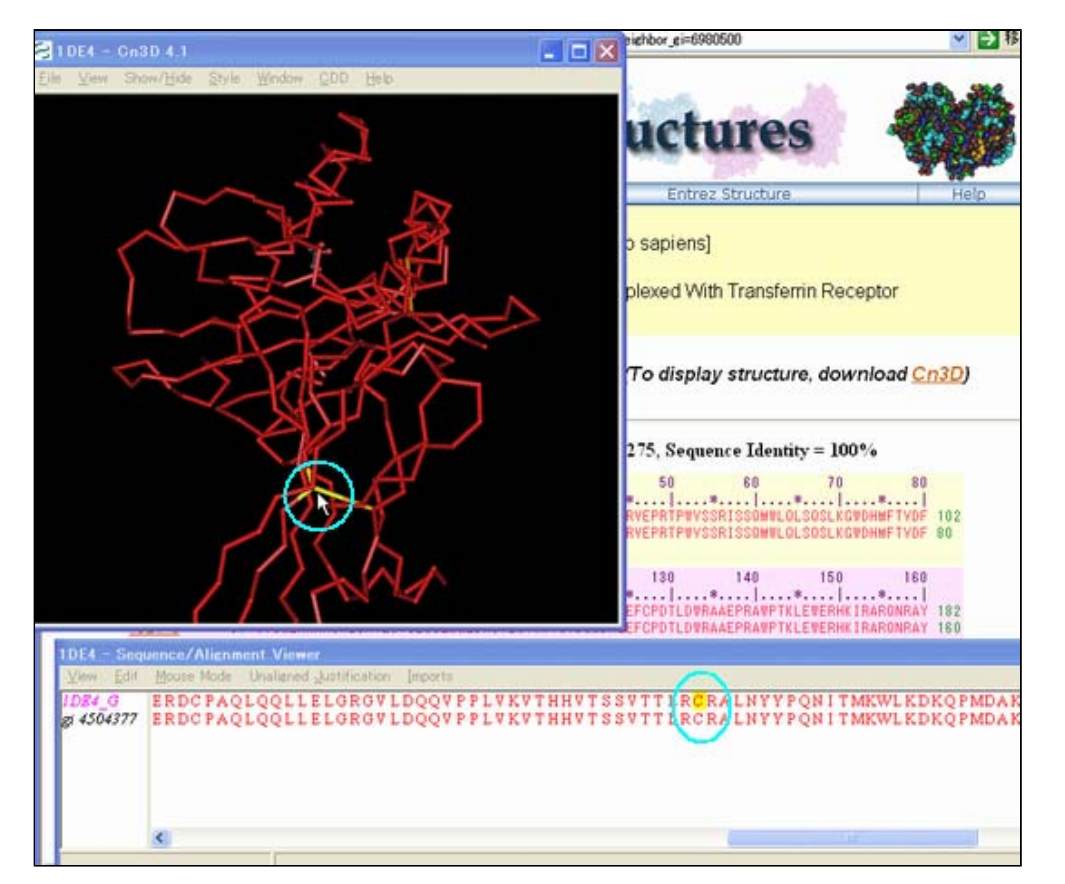

Sequence/Alignment Viewer上で問い合わせ配列である2行目の配列上(gi 4504377)で黄色くなっている残基(シス テイン"C")にマウスを重ねると左下にそのポジションが表示されます。これをいくつかのジスルフィド結合を作 っているシステイン上で繰り返すと、その中のひとつに 282番と表示されるものがあります。

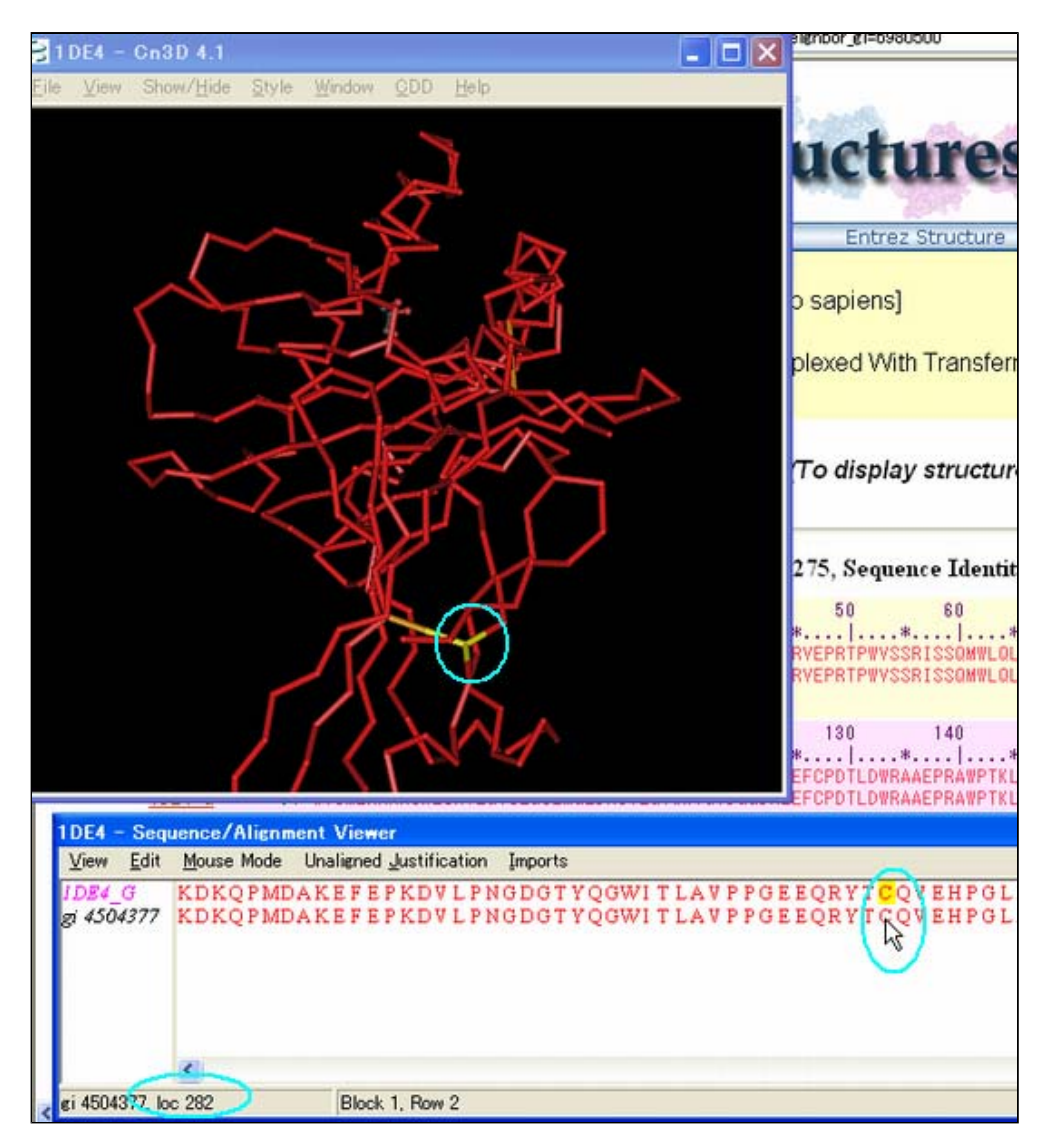

血色素症を引き起こす原因となるチロシンへと変異したのと同じシステインです。これにより、正常なNP\_000401 配列上では282番目のアミノ酸はジスルフィド結合を形成しており、これがチロシンへと変わることで立体構造の 形成に重要な役割をするジスルフィド結合が形成できなくなり、構造が大きく変化することがわかります。

原文更新日: 2005年6月7日 日本語版更新日: 2006年1月31日

All Rights Reserved, Copyright(C) 1997-2006 Japan Science and Technology Agency(JST)

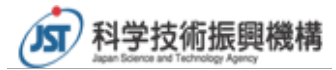